### COPYRIGHT

THIS MANUAL AND THE INFORMATION CONTAINED HEREIN ARE PROTECTED BY COPYRIGHT. ALL RIGHTS ARE RESERVED.

#### WARNING AND DISCLAIMER

THIS MANUAL IS DESIGNED TO PROVIDE INFORMATION THE PENTIUM® AGP MAIN BOARD. ABOUT EVERY EFFORT HAS BEEN MADE TO MAKE THIS MANUAL AS ACCURATE AS POSSIBLE, BUT NO WARRANTY OR FITNESS IS IMPLIED. ALL THE INFORMATION IS PROVIDED ON AN 'AS IS' BASIS. THE AUTHOR AND HIS CORRESPONDING PUBLISHING COMPANY SHALL HAVE NEITHER LIABILITY NOR RESPONSIBILITY TO ANY PERSON OR ENTITY WITH RESPECT TO ANY LOSS OR DAMAGES ARISING FROM THE INFORMATION CONTAINED IN THIS MANUAL OR FROM THE USE OF THE SYSTEM BOARD THAT ACCOMPANIES IT. INFORMATION CONTAINED IN THIS MANUAL IS SUBJECT TO CHANGE WITHOUT NOTICE. THE MANUFACTURER OF THE SYSTEM BOARD WILL NOT BE HELD RESPONSIBLE FOR TECHNICAL OR EDITORIAL MISSIONS MADE HEREIN, NOR FOR THE INCIDENTAL OR CONSEQUENTIAL DAMAGES RESULTING FROM ITS FURNISHING, PERFORMANCE, FUNCTIONALITY OR USE. SUBSEQUENT CHANGES TO THIS MANUAL WILL BE INCORPORATED INTO THE NEXT EDITION. WE WELCOME ANY SUGGESTION REGARDING THIS MANUAL OR OUR COMPUTER PRODUCTS.

### TRADEMARKS

ALL TRADEMARKS ARE THE PROPERTY OF THEIR RESPECTIVE OWNERS.

# **CONTENTS**

| CHAPTER 1 INTRODUCTION 2                |  |
|-----------------------------------------|--|
| *************************************** |  |
| <ul><li>1-1 OVERVIEW</li></ul>          |  |
| 3                                       |  |

#### **CHAPTER 2 MAIN BOARD SPECIFICATION** 4

| -         |                                         |
|-----------|-----------------------------------------|
| ****      | *************************************** |
| 2-1<br>4  | MAIN BOARD LAYOUT                       |
| 2-2       | JUMPER SETTINGS                         |
| 2-3<br>17 | SIMM MODULE INSTALLATION PROCEDURES     |
| 2-4<br>18 | DIMM MODULE INSTALLATION PROCEDURES     |
| 2-5       | MEMORY CHART                            |
|           |                                         |

### **CHAPTER 3 BIOS SETUP**

#### 20 \*\*\*\*\*

| 3-1 STANDARD CMOS SETUP    |
|----------------------------|
| 22                         |
| 3-2 BIOS FEATURES SETUP    |
| 24                         |
| 3-3 CHIPSET FEATURES SETUP |
| 28                         |
| 3-4 POWER MANAGEMENT SETUP |
| 30                         |
| 3-5 PNP/PCI CONFIGURATION  |
| 33                         |
| 3-6 LOAD SETUP DEFAULTS    |
| 34                         |
| 3-7 INTEGRATED PERIPHERALS |
| 3-8 SUPERVISOR PASSWORD    |
| 38                         |
| 3-9 IDE HDD AUTO DETECTION |
|                            |

| 3-10 SAVE & EXIT SETUP       | Your Best | CHOICE |
|------------------------------|-----------|--------|
| 41                           |           |        |
| 3-11 EXIT WITHOUT SAVING     |           |        |
| 42                           |           |        |
| 3-12 I/O & MEMORY MAP        |           |        |
| 43                           |           |        |
| 3-13 TIME & DMA CHANNELS MAP |           |        |
| 45                           |           |        |
| 3-14 INTERRUPT MAP           |           |        |
| 45                           |           |        |
| 3-15 RTC & CMOS RM MAP       |           |        |
| 46                           |           |        |

# **CHAPTER 1** INTRODUCTION

\*\*\*\*\*\*

#### 1-1 OVERVIEW

THIS MAIN BOARD COMBINES THE ADVANCED CAPABILITIES OF THE VIA® APOLLO MVP3 CHIPSETS WITH A HIGH PERFORMANCE CONCURRENT PCI LOCAL BUS ARCHITECTURE TO PROVIDE THE IDEAL PLATFORM FOR UNLEASHING THE UNSURPASSED SPEED AND POWER OF THE INTEL® PENTIUM® PROCESSOR, CYRIX® 6X86M1/6X86LM1/ 6X86MX/ 6X86MII AND AMD® K5/K6/K6-2 3D PROCESSORS, AND CAN BE EASILY UPGRADED FOR 321 PIN ZIF SOCKET.

THE PROCESSOR'S ADVANCED PERFORMANCE IS COMPLEMENTED BY A SECOND LEVEL WRITE BACK PB-SRAM UP TO 512KB AND MAIN MEMORY UP TO 256MB RAM. THE MAIN MEMORY IS INITIALED USING THE BOARD'S TWO 72-PIN SIMM SOCKETS AND TWO 168-PIN DIMM SOCKETS THAT ACCEPT EITHER THE NEW HIGH PERFORMANCE EDO, BEDO, OR FAST PAGE MODE DRAM.

### 1-2 MAIN FEATURES

| ITEM      | DESCRIPTION                                              |  |  |  |  |  |  |  |  |  |
|-----------|----------------------------------------------------------|--|--|--|--|--|--|--|--|--|
| CPU       | SUPPORTS CPU IN A 321 PIN ZIF SOCKET                     |  |  |  |  |  |  |  |  |  |
|           | 1. INTEL® PENTIUM®P54C /P55C CPU                         |  |  |  |  |  |  |  |  |  |
|           | 2. CYRIX®6X86/6X86L/6X86MX/6X86MII                       |  |  |  |  |  |  |  |  |  |
|           | 3. AMD® K5/K6/K6-2 3D PROCESSORS                         |  |  |  |  |  |  |  |  |  |
| CHIPSET   | VIA® APOLLO MVP3 CHIPSET                                 |  |  |  |  |  |  |  |  |  |
| CACHE     | 512K                                                     |  |  |  |  |  |  |  |  |  |
| MEMORY    | 2DIMM/_2SIMM                                             |  |  |  |  |  |  |  |  |  |
|           | 1. DIMM:                                                 |  |  |  |  |  |  |  |  |  |
|           | A. SYNCHRONOUS DRAM WITH 168-PIN DIMM                    |  |  |  |  |  |  |  |  |  |
|           | MODULES OF 2, 8,16, 32, 64MB, 128MB FOR 66MHZ            |  |  |  |  |  |  |  |  |  |
|           | B. EDO RAM WITH 168-PIN DIMM MODULES OF 8,16,            |  |  |  |  |  |  |  |  |  |
|           | 32, 64MB, 128MB FOR 66MHZ(5V OR 3.3V)                    |  |  |  |  |  |  |  |  |  |
|           | C. IOUMHZ FREQ. CPU: PC-IOU IOU MHZ DIMM                 |  |  |  |  |  |  |  |  |  |
|           | <b>Z. SIMIM:</b> TAKE UP TO 256MB RAM IN ONE BANK, USING |  |  |  |  |  |  |  |  |  |
|           | 12-FIN SIMM MODULES OF 1, 2, 4, 8, 10, 52, 04 OK         |  |  |  |  |  |  |  |  |  |
|           | MODE MEMORY                                              |  |  |  |  |  |  |  |  |  |
| AGP SLOT  | AGP COMPLIANT WITH 1X OR 2X MODE UP                      |  |  |  |  |  |  |  |  |  |
|           | TO 133MHZ                                                |  |  |  |  |  |  |  |  |  |
| EXP. SLOT | 3*16-BIT ISA SLOTS AND 4*32-BIT PCI EXPANSION            |  |  |  |  |  |  |  |  |  |
|           | SLOTS                                                    |  |  |  |  |  |  |  |  |  |
| I/O       | INTEGRATED ITE IT8661F/RF MULTI I/O CHIPSET THAT         |  |  |  |  |  |  |  |  |  |
| -         | OFFERS TWO 16550 UART COMPATIBLE SERIAL PORTS,           |  |  |  |  |  |  |  |  |  |
|           | ONE EPP/ECP CAPABLE PORT, ONE I.R. PORT, AND ONE         |  |  |  |  |  |  |  |  |  |
|           | FLOPPY DISK DRIVE CONNECTOR                              |  |  |  |  |  |  |  |  |  |
| FLASH ROM | 128KB                                                    |  |  |  |  |  |  |  |  |  |
| SIZE      | 19.00 X 30.50 CM                                         |  |  |  |  |  |  |  |  |  |
| FORM      | ATX POWER CONNECTOR                                      |  |  |  |  |  |  |  |  |  |
| FACTOR    |                                                          |  |  |  |  |  |  |  |  |  |
| Sound on  | ISA Ess 1898                                             |  |  |  |  |  |  |  |  |  |
| board     | *line-in *line-out * microphone                          |  |  |  |  |  |  |  |  |  |
|           | *internal CD connector *game port                        |  |  |  |  |  |  |  |  |  |

PAGE 3

# **CHAPTER 2 MAIN BOARD SPECIFICATION**

\*\*\*\*\*

# 2-1 MAIN BOARD LAYOUT

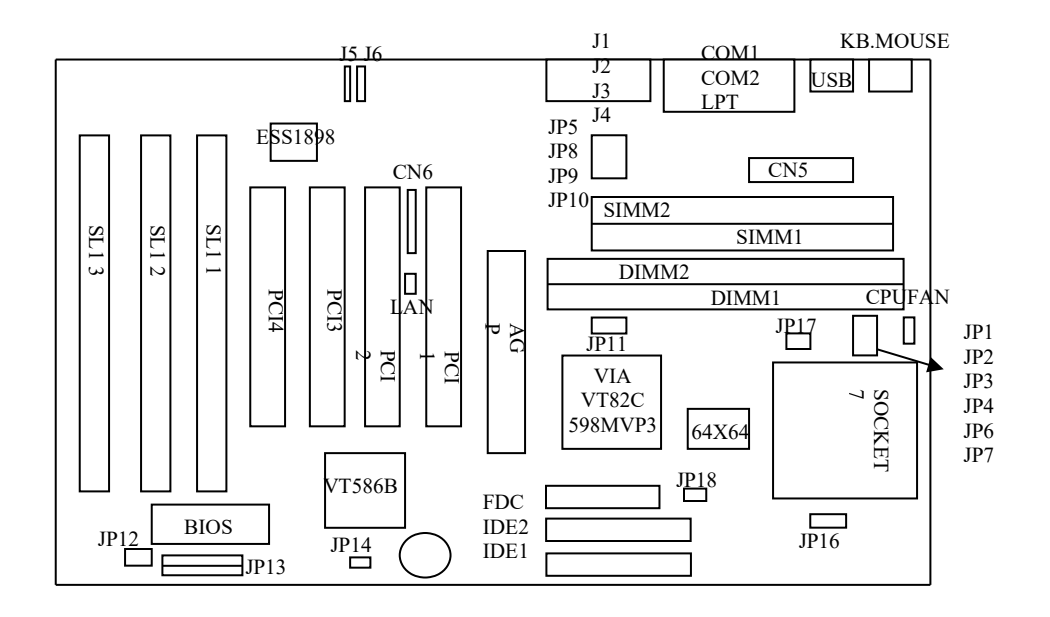

# 2-2 JUMPER SETTINGS

### YOUR BEST CHOICE

INTEL® PENTIUM PROCESSOR INSTALLATION

| CPU CLOCK               | SYS.<br>CLOCK | JP1 | JP2 | JP3 | JP6 | JP7 | JP8 | JP9 | JP10 | JP14 | JP16        | JP17        | JP18 | RATIO |
|-------------------------|---------------|-----|-----|-----|-----|-----|-----|-----|------|------|-------------|-------------|------|-------|
| P54C 90 MHZ 3.3V        | 60<br>MHZ     | 1-2 | 1-2 | 1-2 | 2-3 | 2-3 | 2-3 | 1-2 | 1-2  | OPEN | 1-2,5-6,7-8 | OPEN        | OPEN | 1.5X  |
| P54C 100 MHZ 3.3V       | 66<br>MHZ     | 1-2 | 1-2 | 1-2 | 2-3 | 2-3 | 1-2 | 1-2 | 1-2  | OPEN | 1-2,5-6,7-8 | OPEN        | OPEN | 1.5X  |
| P54C 120 MHZ 3.3V       | 60<br>MHZ     | 2-3 | 1-2 | 1-2 | 2-3 | 2-3 | 2-3 | 1-2 | 1-2  | OPEN | 1-2,5-6,7-8 | OPEN        | OPEN | 2X    |
| P54C 133 MHZ 3.3V       | 66<br>MHZ     | 2-3 | 1-2 | 1-2 | 2-3 | 2-3 | 1-2 | 1-2 | 1-2  | OPEN | 1-2,5-6,7-8 | OPEN        | OPEN | 2X    |
| P54C 150 MHZ 3.3V       | 60<br>MHZ     | 2-3 | 2-3 | 1-2 | 2-3 | 2-3 | 2-3 | 1-2 | 1-2  | OPEN | 1-2,5-6,7-8 | OPEN        | OPEN | 2.5X  |
| P54C 166 MHZ 3.3V       | 66<br>MHZ     | 2-3 | 2-3 | 1-2 | 2-3 | 2-3 | 1-2 | 1-2 | 1-2  | OPEN | 1-2,5-6,7-8 | OPEN        | OPEN | 2.5X  |
| P55C 166<br>MHZ2.8/3.3V | 66<br>MHZ     | 2-3 | 2-3 | 1-2 | 2-3 | 2-3 | 1-2 | 1-2 | 1-2  | OPEN | 7-8         | 1-2,3-4,5-6 | OPEN | 2.5X  |
| P54C 180 MHZ 3.3V       | 60<br>MHZ     | 1-2 | 2-3 | 1-2 | 2-3 | 2-3 | 2-3 | 1-2 | 1-2  | OPEN | 1-2,5-6,7-8 | OPEN        | OPEN | 3X    |
| P54C 200 MHZ 3.3V       | 66<br>MHZ     | 1-2 | 2-3 | 1-2 | 2-3 | 2-3 | 1-2 | 1-2 | 1-2  | OPEN | 1-2,5-6,7-8 | OPEN        | OPEN | 3X    |
| P55C 200MHZ<br>2.8/3.3V | 66<br>MHZ     | 1-2 | 2-3 | 1-2 | 2-3 | 2-3 | 1-2 | 1-2 | 1-2  | OPEN | 7-8         | 1-2,3-4,5-6 | OPEN | 3X    |
| P55C 233MHZ<br>2.8/3.3V | 66<br>MHZ     | 1-2 | 1-2 | 1-2 | 2-3 | 2-3 | 1-2 | 1-2 | 1-2  | OPEN | 7-8         | 1-2,3-4,5-6 | OPEN | 3.5X  |

#### AMD K5/K6/K6-2 3D PROCESSOR INSTALLATION

| CPU CLOCK            | SYS.   | JP1 | JP2 | JP3 | JP6 | JP7 | JP8 | JP9 | JP10 | JP14 | JP16            | JP17        | JP18  | RATIO |
|----------------------|--------|-----|-----|-----|-----|-----|-----|-----|------|------|-----------------|-------------|-------|-------|
|                      | CLOCK  |     |     |     |     |     |     |     |      |      |                 |             |       |       |
| K5-PR90/PR120 3.52V  | 60 MHZ | 1-2 | 1-2 | 1-2 | 2-3 | 2-3 | 2-3 | 1-2 | 1-2  | OPEN | 1-2,3-4,5-6,7-8 | OPEN        | OPEN  | 1.5X  |
| K5-PR100/PR133 3.52V | 66 MHZ | 1-2 | 1-2 | 1-2 | 2-3 | 2-3 | 1-2 | 1-2 | 1-2  | OPEN | 1-2,3-4,5-6,7-8 | OPEN        | OPEN  | 1.5X  |
| K5-PR166 3.52V       | 66 MHZ | 2-3 | 2-3 | 1-2 | 2-3 | 2-3 | 1-2 | 1-2 | 1-2  | OPEN | 1-2,3-4,5-6,7-8 | OPEN        | OPEN  | 2.5X  |
| K6-PR166 2.9/3.3V    | 66 MHZ | 2-3 | 2-3 | 1-2 | 2-3 | 2-3 | 1-2 | 1-2 | 1-2  | OPEN | 1-2,7-8         | 1-2,3-4,5-6 | OPEN  | 2.5X  |
| K6-PR200 2.9/3.3V    | 66 MHZ | 1-2 | 2-3 | 1-2 | 2-3 | 2-3 | 1-2 | 1-2 | 1-2  | OPEN | 1-2,7-8         | 1-2,3-4,5-6 | OPEN  | 3X    |
| K6-PR233 3.2/3.3V    | 66 MHZ | 1-2 | 1-2 | 1-2 | 2-3 | 2-3 | 1-2 | 1-2 | 1-2  | OPEN | 5-6,7-8         | 1-2,3-4,5-6 | OPEN  | 3.5X  |
| K6-PR233 3.3/3.3V    | 66 MHZ | 1-2 | 1-2 | 1-2 | 2-3 | 2-3 | 1-2 | 1-2 | 1-2  | OPEN | 1-2,5-6,7-8     | 1-2,3-4,5-6 | OPEN  | 3.5X  |
| K6-PR266 2.2/3.3V    | 66 MHZ | 2-3 | 1-2 | 2-3 | 2-3 | 2-3 | 1-2 | 1-2 | 1-2  | OPEN | 3-4             | 1-2,3-4,5-6 | OPEN  | 4X    |
| K6-PR300 2.2/3.45V   | 66 MHZ | 2-3 | 2-3 | 2-3 | 2-3 | 2-3 | 1-2 | 1-2 | 1-2  | OPEN | 3-4             | 1-2,3-4,5-6 | CLOSE | 4.5X  |
| K6-PR333 2.2/3.45V   | 66 MHZ | 1-2 | 2-3 | 2-3 | 2-3 | 2-3 | 1-2 | 1-2 | 1-2  | OPEN | 3-4             | 1-2,3-4,5-6 | CLOSE | 5X    |
| K6-PR366 2.2/3.45V   | 66 MHZ | 1-2 | 1-2 | 2-3 | 2-3 | 2-3 | 1-2 | 1-2 | 1-2  | OPEN | 3-4             | 1-2,3-4,5-6 | CLOSE | 5.5X  |
| K6-PR333 2.2/3.45V   | 95 MHZ | 1-2 | 1-2 | 1-2 | 1-2 | 2-3 | 2-3 | 1-2 | 2-3  | OPEN | 3-4             | 1-2,3-4,5-6 | CLOSE | 3.5X  |
| K6-PR380 2.2/3.45V   | 95 MHZ | 2-3 | 1-2 | 2-3 | 1-2 | 2-3 | 2-3 | 1-2 | 2-3  | OPEN | 3-4             | 1-2,3-4,5-6 | CLOSE | 4X    |
| *K6-2 250 2.2V/3.3V  | 100MHZ | 2-3 | 2-3 | 1-2 | 1-2 | 2-3 | 1-2 | 1-2 | 2-3  | OPEN | 3-4             | 1-2,3-4,5-6 | OPEN  | 2.5X  |
| *K6-2 266 2.2V/3.3V  | 66 MHZ | 2-3 | 1-2 | 2-3 | 2-3 | 2-3 | 1-2 | 1-2 | 1-2  | OPEN | 3-4             | 1-2,3-4,5-6 | OPEN  | 4X    |
| *K6-2 300 2.2V/3.3V  | 100MHZ | 1-2 | 2-3 | 1-2 | 1-2 | 2-3 | 1-2 | 1-2 | 2-3  | OPEN | 3-4             | 1-2,3-4,5-6 | OPEN  | 3X    |
| *K6-2 350 2.2V/3.3V  | 100MHZ | 1-2 | 1-2 | 1-2 | 1-2 | 2-3 | 1-2 | 1-2 | 2-3  | OPEN | 3-4             | 1-2,3-4,5-6 | OPEN  | 3.5X  |
| *K6-2 400 2.2V/3.3V  | 100MHZ | 2-3 | 1-2 | 1-2 | 1-2 | 2-3 | 1-2 | 1-2 | 2-3  | OPEN | 3-4             | 1-2,3-4,5-6 | OPEN  | 4X    |
| *K6-2 450 2.2V/3.3V  | 100MHZ | 2-3 | 2-3 | 2-3 | 1-2 | 2-3 | 1-2 | 1-2 | 2-3  | OPEN | 3-4             | 1-2,3-4,5-6 | OPEN  | 4.5X  |
| *K6-2 500 2.2V/3.3V  | 100MHZ | 1-2 | 2-3 | 2-3 | 1-2 | 2-3 | 1-2 | 1-2 | 2-3  | OPEN | 3-4             | 1-2,3-4,5-6 | OPEN  | 5X    |

#### CYRIX® 6X86 PROCESSOR INSTALLATION

| CPU CLOCK             | SYS.<br>CLOCK | JP1 | JP2 | JP3 | JP6 | JP7 | JP8   | JP9 | JP10 | JP14 | JP16            | JP17        | JP18 | RATIO |
|-----------------------|---------------|-----|-----|-----|-----|-----|-------|-----|------|------|-----------------|-------------|------|-------|
| 150+ M1 3.52V         | 60 MHZ        | 2-3 | 1-2 | 1-2 | 2-3 | 2-3 | 2-3   | 1-2 | 1-2  | OPEN | 1-2,3-4,5-6,7-8 | OPEN        | OPEN | 2X    |
| 166+ M1 3.52V         | 66 MHZ        | 2-3 | 1-2 | 1-2 | 2-3 | 2-3 | 1-2   | 1-2 | 1-2  | OPEN | 1-2,3-4,5-6,7-8 | OPEN        | OPEN | 2X    |
| 6X86L 150 2.8/3.3V    | 60 MHZ        | 2-3 | 1-2 | 1-2 | 2-3 | 2-3 | 2-3   | 1-2 | 1-2  | OPEN | 7-8             | 1-2,3-4,5-6 | OPEN | 2X    |
| 6X86L 166 2.8/3.3V    | 66 MHZ        | 2-3 | 1-2 | 1-2 | 2-3 | 2-3 | 1-2   | 1-2 | 1-2  | OPEN | 7-8             | 1-2,3-4,5-6 | OPEN | 2X    |
| 6X86L 200 2.8/3.3V    | 75 MHZ        | 2-3 | 1-2 | 1-2 | 2-3 | 2-3 | 1 - 2 | 2-3 | 1-2  | OPEN | 7-8             | 1-2,3-4,5-6 | OPEN | 2X    |
| 6X86MX 166 2.9/3.3V   | 66 MHZ        | 2-3 | 1-2 | 1-2 | 2-3 | 2-3 | 1-2   | 1-2 | 1-2  | OPEN | 1-2,7-8         | 1-2,3-4,5-6 | OPEN | 2X    |
| 6X86MX 166 2.9/3.3V   | 60 MHZ        | 2-3 | 2-3 | 1-2 | 2-3 | 2-3 | 2-3   | 1-2 | 1-2  | OPEN | 1-2,7-8         | 1-2,3-4,5-6 | OPEN | 2.5X  |
| 6X86MX 200 2.9/3.3V   | 75 MHZ        | 2-3 | 1-2 | 1-2 | 2-3 | 2-3 | 1-2   | 2-3 | 1-2  | OPEN | 1-2,7-8         | 1-2,3-4,5-6 | OPEN | 2X    |
| 6X86MX 233 2.9/3.3V   | 75 MHZ        | 2-3 | 2-3 | 1-2 | 2-3 | 2-3 | 1 - 2 | 2-3 | 1-2  | OPEN | 1-2,7-8         | 1-2,3-4,5-6 | OPEN | 2.5X  |
| 6X86MX266 2.9/3.3V    | 83 MHZ        | 2-3 | 2-3 | 1-2 | 1-2 | 2-3 | 2-3   | 2-3 | 1-2  | OPEN | 1-2,3-4,5-6     | 1-2,3-4,5-6 | OPEN | 2.5X  |
| 6X86MX300 2.9/3.3V    | 66 MHZ        | 1-2 | 1-2 | 1-2 | 2-3 | 2-3 | 1-2   | 1-2 | 1-2  | OPEN | 1-2,7-8         | 1-2,3-4,5-6 | OPEN | 3.5X  |
| 6X86MX333 2.9/3.3V    | 75 MHZ        | 1-2 | 1-2 | 1-2 | 2-3 | 2-3 | 1-2   | 2-3 | 1-2  | OPEN | 1-2,7-8         | 1-2,3-4,5-6 | OPEN | 3.5X  |
| 6X86MX350 2.9/3.3V    | 75 MHZ        | 2-3 | 1-2 | 1-2 | 2-3 | 2-3 | 1-2   | 2-3 | 1-2  | OPEN | 1-2,7-8         | 1-2,3-4,5-6 | OPEN | 4X    |
| 6X86MX-2 233 2.9/3.3V | 100MHZ        | 2-3 | 1-2 | 1-2 | 1-2 | 2-3 | 1-2   | 1-2 | 2-3  | OPEN | 1-2,7-8         | 1-2,3-4,5-6 | OPEN | 2X    |
| 6X86MX-2 333 2.9/3.3V | 100MHZ        | 2-3 | 2-3 | 1-2 | 1-2 | 2-3 | 1-2   | 1-2 | 2-3  | OPEN | 1-2,7-8         | 1-2,3-4,5-6 | OPEN | 2.5X  |
| 6X86MX-2 350 2.9/3.3V | 100MHZ        | 1-2 | 2-3 | 1-2 | 1-2 | 2-3 | 1-2   | 1-2 | 2-3  | OPEN | 1-2,7-8         | 1-2,3-4,5-6 | OPEN | 3X    |

2-3 CONNECTORS & JUMPER SETTING

# **CONNECTORS**

**CN1**: PS/2 MOUSE CONNECTOR & KEYBOARD CONNECTOR **CN2**: USB(UNIVERSL SERIAL BUS) CONNECTOR **COM1/COM2/LPT**: SERIAL PORT 1 CONNECTOR, SERIAL PORT2 CONNECTOR, PRINTER PORT CONNECTOR

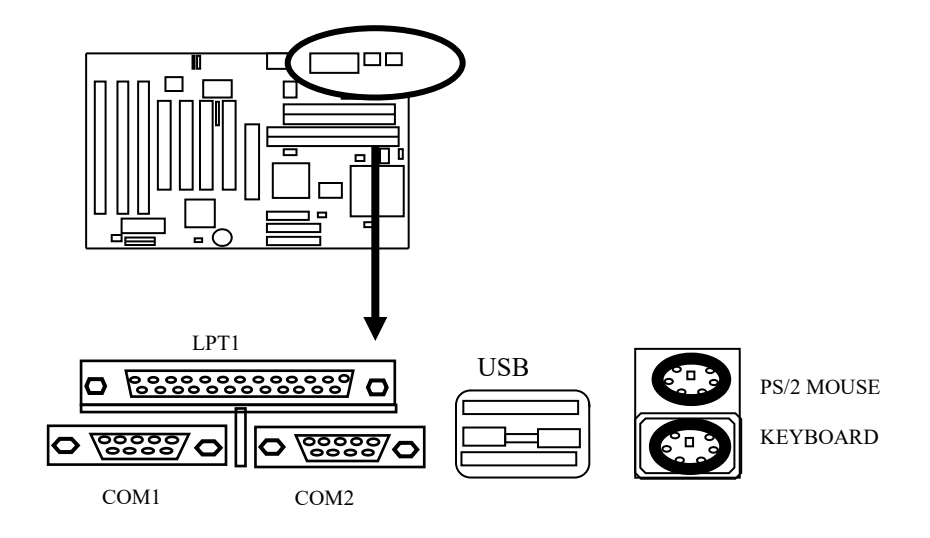

# **CN5-** ATX POWER SUPPLY CONNECTOR

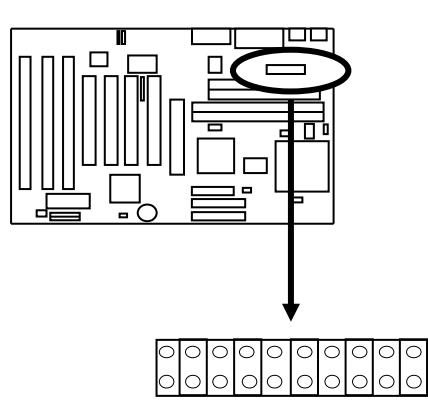

| PIN | DESCRIPTION | PIN | DESCRIPTION |
|-----|-------------|-----|-------------|
| 1   | +3.3V DC    | 11  | +3.3V DC    |
| 2   | +3.3V DC    | 12  | -12V DC     |
| 3   | GROUND      | 13  | GROUND      |
| 4   | +5V DC      | 14  | SOFT-POWER  |
| 5   | +5V DC      | 15  | GROUND      |
| 6   | +5V DC      | 16  | GROUND      |
| 7   | GROUND      | 17  | GROUND      |
| 8   | POWER GOOD  | 18  | -5V DC      |
| 9   | +5V STANDBY | 19  | +5V DC      |
| 10  | +12V DC     | 20  | +5V DC      |

# CN6: IR (INFRA-RED ) CONNECTOR

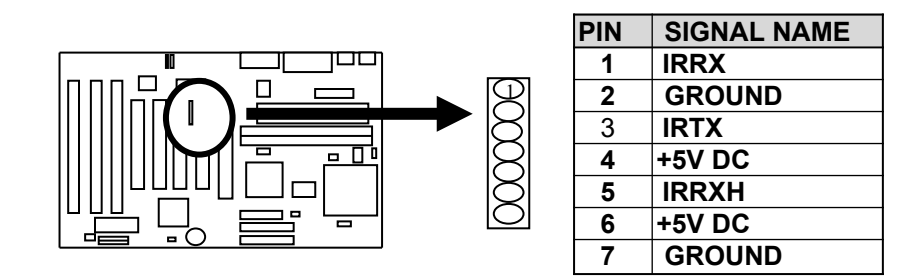

# **CPU FAN**

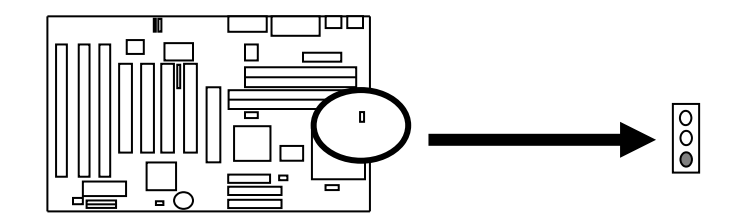

#### **CN7:** FLOPPY DISK CONNECTOR **IDE2:** SECONDARY HDD CONNECTOR **IDE1:** PRIMARY HDD CONNECTOR

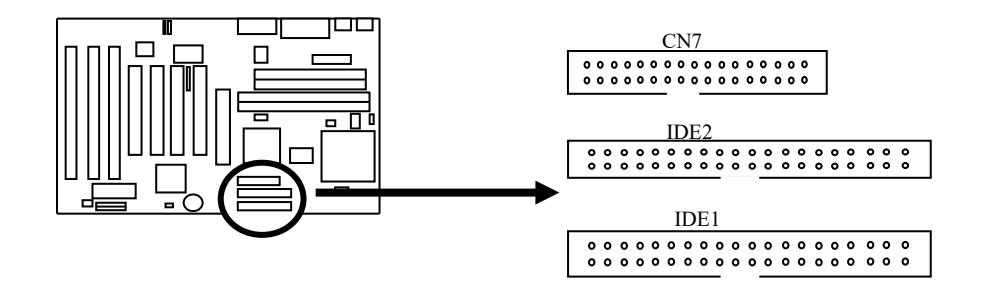

**J5 & J6:** CD IN

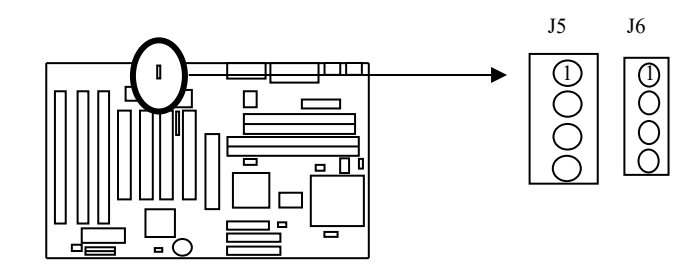

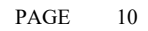

LAN

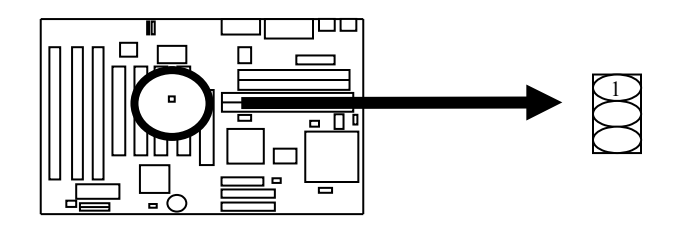

LINE IN, LINE OUT, MIC

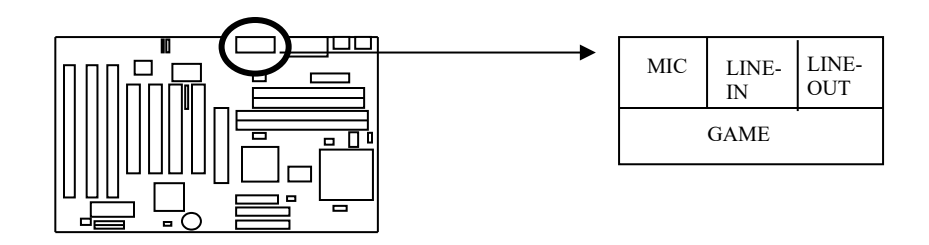

# JUMPER SETTING

JP1-JP3 - CPU/BUS RATIO

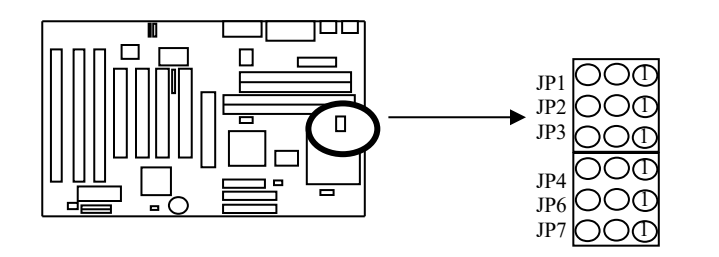

| RATIO   | JP1 | JP2 | JP3 |
|---------|-----|-----|-----|
| 1.5/3.5 | 1-2 | 1-2 | 1-2 |
| 2.0     | 2-3 | 1-2 | 1-2 |
| 2.5     | 2-3 | 2-3 | 1-2 |
| 30      | 1-2 | 2-3 | 1-2 |
| 4.0     | 2-3 | 1-2 | 2-3 |
| 4.5     | 2-3 | 2-3 | 2-3 |

### JP4& JP5: SDRAM CLOCK FREQUENCY

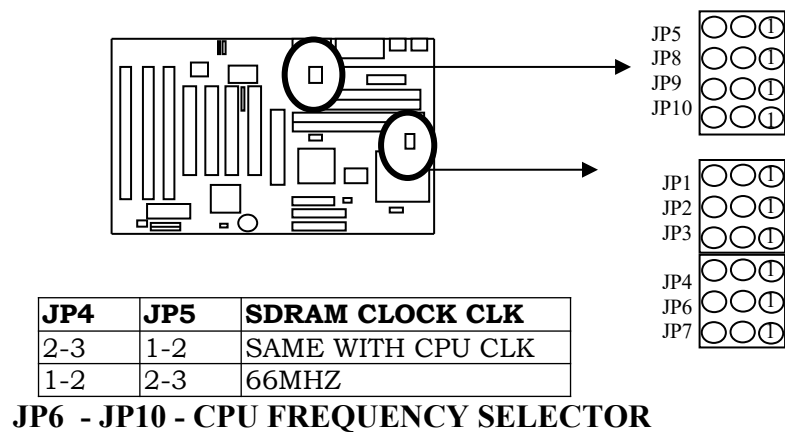

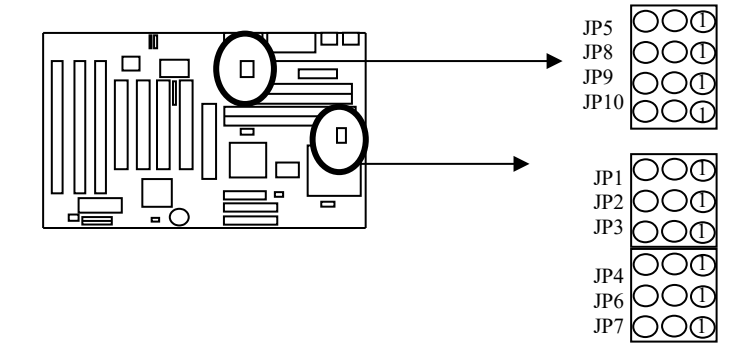

| JUMPER | 60MHZ | 66.6MHZ | 75MHZ | 83.3MHZ | 95MHZ | 100MHZ | 112MHZ |
|--------|-------|---------|-------|---------|-------|--------|--------|
| JP6    | 2-3   | 2-3     | 2-3   | 1-2     | 1-2   | 1-2    | 1-2    |
| JP7    | 2-3   | 2-3     | 2-3   | 2-3     | 2-3   | 2-3    | 2-3    |
| JP8    | 2-3   | 1-2     | 1-2   | 2-3     | 2-3   | 1-2    | 1-2    |

| JP9  | 1-2 | 1-2 | 2-3 | 2-3 YOUR BI | $1^{12}$ | 1-2 | 2-3 |
|------|-----|-----|-----|-------------|----------|-----|-----|
| JP10 | 1-2 | 1-2 | 1-2 | 1-2         | 2-3      | 2-3 | 2-3 |

**Warning:** the frequency spec.of via chipset bus clock is setted us 100MHZ When you set the freqency of chipset over 100MHZ, We don't promise the over 100MHZ setting could keep the system continue to work stable..

# $\ensuremath{\textbf{JP11}}$ - DIMM VOLTAGE SELECTOR

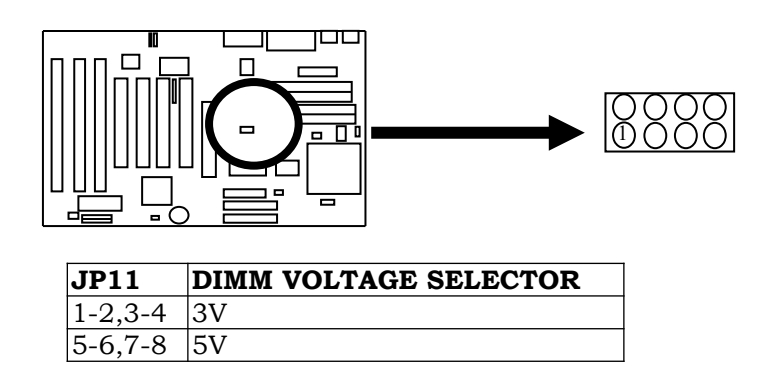

## JP12: FLASH ROM VOLTAGE SELECTOR

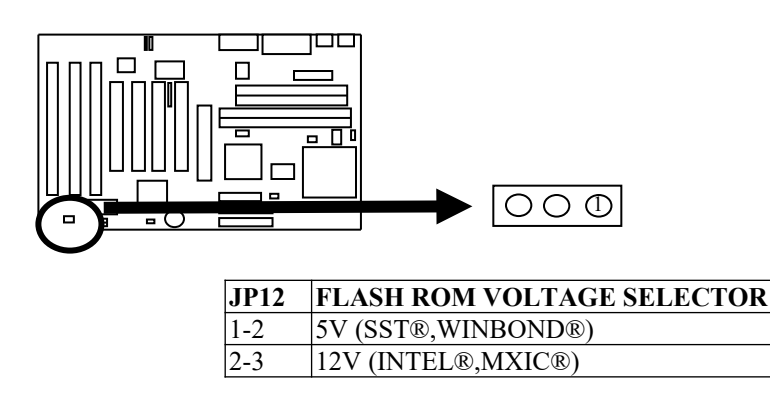

# JP13: CASE CONNECTOR

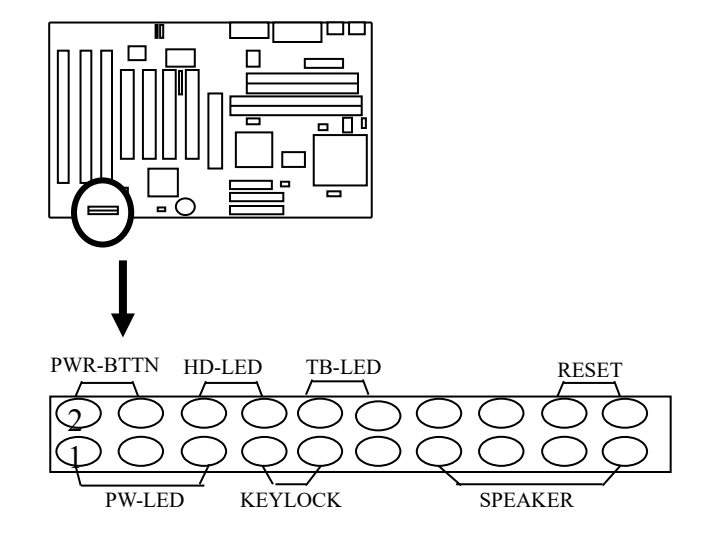

JP14: CMOS STATUS

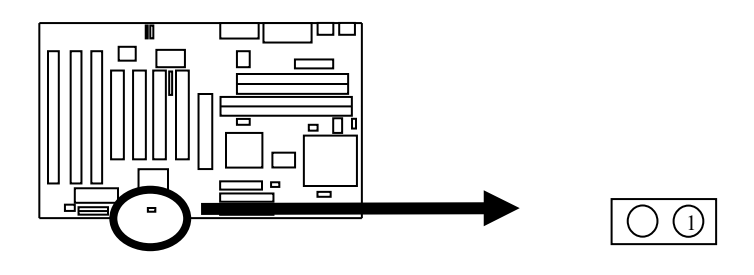

| JP14  | CMOS STATUS BEST CHOICE | Е |
|-------|-------------------------|---|
| OPEN  | NORMAL                  |   |
| CLOSE | CLEAR CMOS              |   |

#### JP16: CPU VOLTAGE SELECTOR

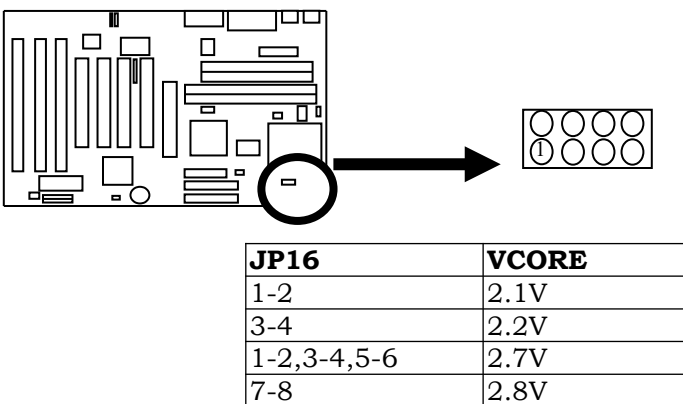

| 1-2,3-4,5-6     | 2.7V |
|-----------------|------|
| 7-8             | 2.8V |
| 1-2,7-8         | 2.9V |
| 5-6,7-8         | 3.2V |
| 1-2,5-6,7-8     | 3.3V |
| 1-2.3-4.5-6.7-8 | 3.5V |

#### JP17: CPU VOLTAGE SELECTOR

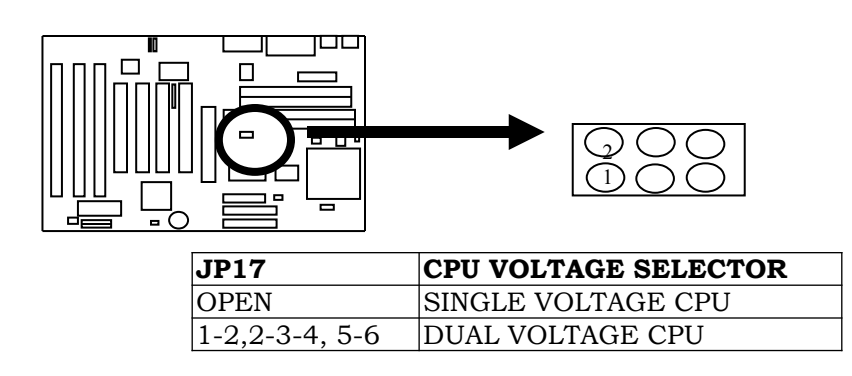

| YOUR  | BEST | <b>C</b> HOTCE |
|-------|------|----------------|
| -0010 |      | •              |

# JP18: VIO VOLTAGE SELECTOR

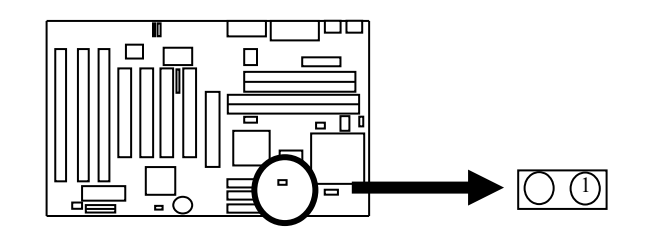

| JP18  | VIO   |
|-------|-------|
| OPEN  | 3.3V  |
| CLOSE | 3.45V |

# 2-3 SIMM MODULE INSTALLATION PROCEDURES

PRESS THE MEMORY MODULE FIRMLY INTO PLACE STARTING AT A 45 DEGREE ANGLE MAKING SURE THAT ALL THE CONTACTS ARE ALIGNED WITH THE SOCKET.

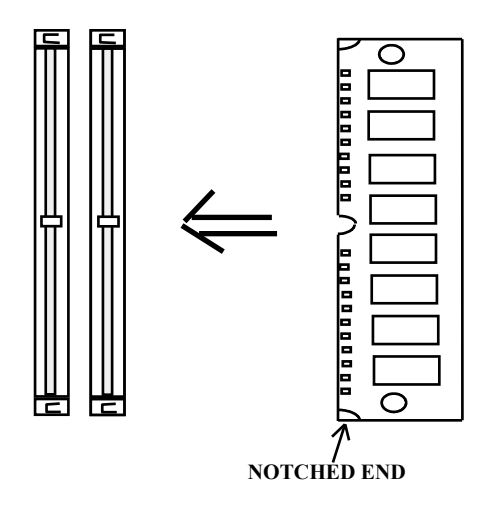

### 2-4 DIMM MEMORY INSTALLATION PROCEDURES

INSERT THE MODULE AS SHOWN. DUE TO DIFFERENT NUMBER OF PINS ON EITHER SIDE OF THE BREAKS, THE MODULE WILL ONLY FIT IN THE ORIENTATION AS SHOWN. DRAM SIMM MODULES HAVE THE SAME PIN CONTACT ON BOTH SIDES. SDRAM DIMM MODULES HAVE DIFFERENT PIN CONTACTSS ON EACH SIDE AND THEREFORE HAVE A HIGHER PIN DENSITY.

# EDO DIMM SUPPORTS EITHER 3.3V OR 5V. THE SYSTEM MUST USE PC-100 100 MHZ DIMM FOR 100 MHZ CPU.

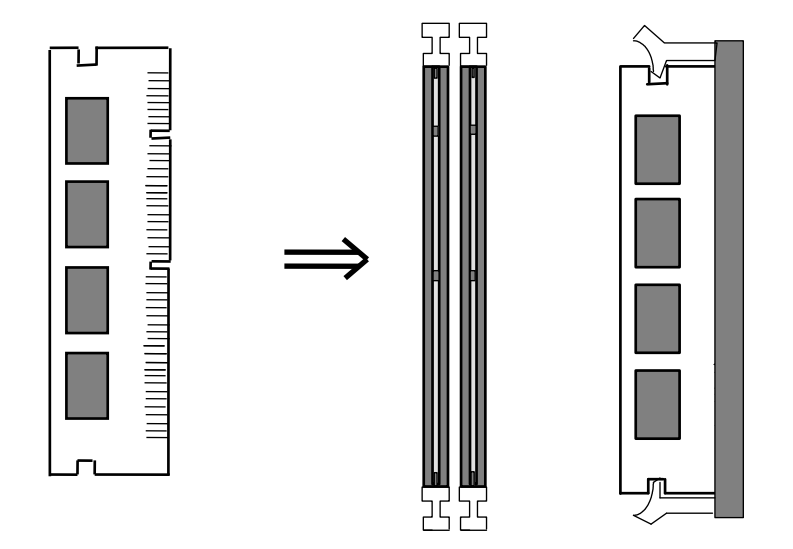

### 2-5 MEMORY CHART

THIS MAIN BOARD CONTAINS 2 BY 72-PIN SIMM SOCKETS (BANKO: SIMM1,SIMM2 OR 2 BY 168-PIN DIMM SOCKET (DIMM 1 & DIMM2). MEMORY CAN BE INSTALLED IN A VARIETY OF CONFIGURATION. PLEASE REFERS TO THE FOLLOWING CHART:

| TOTAL  | BANK 1  | BANK 2  | BANK0          |
|--------|---------|---------|----------------|
| MEMORY | (DIMM1) | (DIMM2) | (SIMM1, SIMM2) |
| 8MB    | 8MB     |         |                |
| 8MB    |         |         | 4MB&4MB        |
| 12MB   | 8MB     | 4MB     |                |
| 16MB   | 8MB     | 8MB     |                |
| 16MB   |         |         | 8MB&8MB        |
| 24MB   | 16MB    | 8MB     |                |
| 32MB   | 16MB    | 16MB    |                |
| 32MB   | 32MB    |         |                |
| 32MB   |         |         | 16MB&16MB      |
| 40MB   | 32MB    | 8MB     |                |
| 48MB   | 32MB    | 16MB    |                |
| 64MB   | 32MB    | 32MB    |                |
| 64MB   |         |         | 32MB&32MB      |
| 64MB   | 64MB    |         |                |
| 72MB   | 64MB    | 8MB     |                |
| 80MB   | 64MB    | 16MB    |                |
| 96MB   | 64MB    | 32MB    |                |
| 128MB  | 64MB    | 64MB    |                |
| 128MB  |         |         | 64MB&64MB      |

**NOTE:** IT IS NOT SUGGESTED TO MIX UP SIMM MODULES AND DIMM MODULES IN THE SAME SYSTEM, OR THE SYSTEM MAY GET UNSTABLE.

**NOTE:** EDO DIMM SUPPORTS EITHER 3.3V OR 5V. WITH 100 MHZ CPU, IT IS REQUIRED TO USE PC-100 100 MHZ DIMM .

# CHAPTER 3 BIOS SETUP

\*\*\*\*\*\*\*\*\*\*\*

# ROM PCI/ISA BIOS CMOS SETUP UTILITY

AWARD SOFTWARE, INC.

| STANDARD CMOS SETUP              | INTEGRATED PERIPHERALS                             |  |  |
|----------------------------------|----------------------------------------------------|--|--|
| BIOS FEATURES SETUP              | SUPERVISOR PASSWORD                                |  |  |
| CHIPSET FEATURES SETUP           | USER PASSWORD                                      |  |  |
| POWER MANAGEMENT SETUP           | IDE HDD AUTO DETECTION                             |  |  |
| PNP/PCI CONFIGURATION SETUP      | HDD LOW LEVEL FORMAT                               |  |  |
| LOAD BIOS DEFAULTS               | SAVE & EXIT SETUP'                                 |  |  |
| LOAD SETUP DEFAULTS              | EXIT WITHOUT SAVING                                |  |  |
| ESC : Quit                       | $\wedge \lor \rightarrow \leftarrow$ : Select Item |  |  |
| F10 : Save & Exit Setup          | (Shift) F2 : Color                                 |  |  |
| Onboard I/O, IRQ, DMA Assignment |                                                    |  |  |

#### FIGURE 1

AWARD'S ROM BIOS PROVIDES A BUILT-IN SETUP PROGRAM WHICH ALLOWS USER TO MODIFY THE BASIC SYSTEM CONFIGURATION AND HARDWARE PARAMETERS. THE MODIFIED DATA WILL BE STORED IN A BATTERY-BACKED CMOS RAM SO DATA WILL BE RETAINED EVEN WHEN THE POWER IS TURNED OFF. IN GENERAL, THE INFORMATION SAVED IN THE CMOS RAM STAY UNCHANGED UNLESS THERE IS CONFIG. CHANGE IN THE SYSTEM, SUCH AS HARDISK DRIVER REPLACEMENT OR CHANGES OF NEW EQUIPMENT.

IT IS POSSIBLE THAT CMOS HAS A BATTERY FAILURE WHICH CAUSES DATA LOSS IN CMOS RAM. IF SO, RE-ENTERING SYSTEM CONFIG. PARAMETERS BECOMES NECESSARY. **TO ENTER SETUP PROGRAM** 

POWER ON THE COMPUTER AND PRESS < DELS WER AN MEDIATELY, WHICH BRINGS YOU INTO BIOS CMOS SETUP UTILITY.

THE MENU DISPLAYS ALL THE MAJOR SELECTION ITEMS AND ALLOWS USER TO SELECT ANY OF SHOWN ITEMS. THE SELECTION IS MADE BY MOVING CURSOR (PRESS ANY DIRECTION KEY) TO THE ITEM AND PRESS "ENTER" KEY. AN ON LINE HELPS MESSAGE IS DISPLAYED AT THE BOTTOM OF THE SCREEN AS CURSOR IS MOVING TO VARIOUS ITEMS WHICH PROVIDES USER BETTER UNDERSTANDING OF EACH FUNCTION. WHEN A SELECTION IS MADE, THE MENU OF SELECTED ITEM WILL APPEAR. THUS, THE USER CAN MODIFY ASSOCIATED CONFIGURATION PARAMETERS.

### 3-1 STANDARD CMOS SETUP

| STANDARD CMOS SETUP<br>AWARD SOFTWARE. INC.                                       |                          |                                                  |             |      |         |             |                      |      |
|-----------------------------------------------------------------------------------|--------------------------|--------------------------------------------------|-------------|------|---------|-------------|----------------------|------|
| Date (mm:dd:yy) : Thu, June 4 1998<br>Time (hh:mm:ss) : 14 : 11 : 1               |                          |                                                  |             |      |         |             |                      |      |
| HARD DISKS                                                                        | TYPE                     | SIZE                                             | CYLS        | HEAD | PRECOMP | LANDZ       | SECTOR               | MODE |
| Primary Master                                                                    | : Auto                   | 0                                                | 0           | 0    | 0       | 0           | 0                    | AUTO |
| Primary Slave                                                                     | : Auto                   | 0                                                | 0           | 0    | 0       | 0           | 0                    | AUTO |
| Secondary Master                                                                  | : Auto                   | 0                                                | 0           | 0    | 0       | 0           | 0                    | AUTO |
| Secondary Slave                                                                   | : Auto                   | 0                                                | 0           | 0    | 0       | 0           | 0                    | AUTO |
| Drive A                                                                           | Drive A : 1.44M. 3.5 in. |                                                  |             |      |         |             |                      |      |
| Drive B                                                                           | : None                   |                                                  |             |      |         |             |                      |      |
| Video : EGA/VGA Base Memory : 640K<br>Extended Memory : 261120K<br>Other Memory : |                          |                                                  |             |      |         |             |                      |      |
| Halt On                                                                           | : All , But              | Keyboard                                         |             |      | 384K    | Total N     | 1<br>4 demory : 2621 | 14K  |
| ESC : Quit                                                                        | <b>^</b>                 | $\mathbf{\Psi} \mathbf{H} \mathbf{H} \mathbf{H}$ | Select Item |      |         | PU/PD/+/- : | Modify               |      |
| F1 : Help                                                                         | (Sh                      | nift) F2 : Char                                  | 1ge Color   |      |         |             |                      |      |

# ROM PCI/ISA BIOS STANDARD CMOS SETUP

FIGURE 2

THE STANDARD CMOS SETUP SCREEN IS DISPLAYED AS ABOVE FIG.2. SYSTEM BIOS AUTOMATICALLY DETECTS MEMORY SIZE. NO CHANGES ARE NECESSARY SINCE IT HAS A FEW ITEMS FOR SETTING. EACH ITEM MAY HAVE ONE OR MORE OPTION SETTINGS. IT ALLOWS YOU TO CHANGE THE SYSTEM DATE AND TIME, IDE HARD DISK, FLOPPY DISK DRIVE TYPES FOR DRIVE A: AND B: BOOT UP VIDEO DISPLAY MODE, AND POST ERROR HANDLING SELECTION. USE THE ARROW KEYS TO HIGHLIGHT THE ITEM AND THEN USE THE <PGUP> OR <PGDN> KEYS TO SELECT THE VALUE YOU WANT IN EACH ITEM.

### HARD DISK CONFIGURATIONS

TYPE :

SELECT FROM "1" TO "45" TO FILL IN REMAINING FIELDS WITH REDEFINED VALUES OF DISK DRIVES. SELECT "USER" TO FILL IN THE REMAINING FIELDS. SELECT "AUTO" TO DETECT THE HDD TYPE AUTOMATICALLY.

SIZE :

THE HARD DISK SIZE. THE UNIT IS MEGA BYTE **CYLS :** 

THE CYLINDER NUMBER OF THE HARD DISK

HEAD :

THE READ/WRITE HEAD NUMBER OF HARD DISK. THE RANGE IS

FROM "1" TO "16"

## **PRECCOMP**:

THE CYLINDER NUMBER AT WHICH THE DISK DRIVE CHANGES

THE WRITTEN TIMING

LANDZ:

THE CYLINDER NUMBER THAT THE DISK DRIVE HEADS (READ/WRITE) ARE SEATED WHEN THE DISK DRIVE IS PARKED

# SECTOR :

THE SECTOR NUMBER OF EACH TRACK DEFINED ON THE HARD DISK. THE RANGE IS FROM "1" TO "64."

# **MODE**:

SELECT "AUTO" TO DETECT THE MODE TYPE AUTOMATICALLY. IF YOUR HARD DISK SUPPORTS THE LBA MODE, SELECT "LBA" OR "LARGE". HOWEVER, IF YOUR HARD DISK CYLINDER IS MORE THAN 1024 AND DOES NOT SUPPORT THE LBA FUNCTION, YOU HAVE TO SET AT "LARGE". SELECT "NORMAL" IF YOUR HARD DISK SUPPORTING CYLINDER IS BELOW 1024.

#### 3-2 BIOS FEATURES SETUP

| •                          |              |                          |                                                 |  |  |
|----------------------------|--------------|--------------------------|-------------------------------------------------|--|--|
| AWARD SOFTWARE. INC.       |              |                          |                                                 |  |  |
| Virus Warning              | : Disabled   | Video BIOS Shadow        | : Enabled                                       |  |  |
| CPU Internal Cache         | : Enabled    | C8000-CBFFF Shadow       | : Disabled                                      |  |  |
| External Cache             | : Enabled    | CC000-CFFFF Shadow       | : Disabled                                      |  |  |
| Quick Power On Self Test   | : Enabled    | D0000-D3FFF Shadow       | : Disabled                                      |  |  |
| Boot Sequence              | : C, A, SCSI | D4000-D7FFF Shadow       | : Disabled                                      |  |  |
| Swap Floppy Drive          | : Disabled   | D8000-DBFFF Shadow       | : Disabled                                      |  |  |
| Boot Up Floppy Seek        | : Enabled    | DC000-DFFFF Shadow       | : Disabled                                      |  |  |
| Boot Up NumLock Status     | : On         |                          |                                                 |  |  |
| Boot Up System Speed       | : High       |                          |                                                 |  |  |
| Gate A20 Option            | : Normal     |                          |                                                 |  |  |
| Typematic Rate Setting     | : Disabled   |                          |                                                 |  |  |
| Typematic Rate (Chars/Sec) | : 6          |                          |                                                 |  |  |
| Typematic Delay (Msec)     | : 250        |                          |                                                 |  |  |
| Security Option            | : Setup      | ESC : Quit               | $\land \lor \rightarrow \leftarrow$ Select Item |  |  |
| IDE Second Channel Control | : Enabled    | F1 : Help                | PU/PD/+/- : Modify                              |  |  |
| PCI/VGA Palette Snoop      | : Disabled   | F5 : Old Values          | (Shift) F2 : Color                              |  |  |
| OS Select For DRAM > 64MB  | : Non-OS2    | F6 : Load BIOS Defaults  | (5)11() 12 . 00101                              |  |  |
| Report No FDD For WIN 95   | : No         | F7 : Load Setup Defaults |                                                 |  |  |

# ROM PCI/ISA BIOS BIOS FEATURES SETUP

FIGURE 3

SELECTING THE "**BIOS FEATURE SETUP**" OPTION IN THE CMOS SETUP UTILITY MENU ALLOWS USER TO CHANGE SYSTEM RELATED PARAMETERS IN THE DISPLAY MENU. THIS MENU SHOWS ALL OF THE MANUFACTURER'S DEFAULT VALUES OF SV-P55V. AGAIN, USER CAN MOVE THE CURSOR BY PRESSING DIRECTION KEYS AND <PGDN> OR <PGUP> KEY TO MODIFY THE PARAMETERS. PRESSING [F1] KEY TO DISPLAY HELP MESSAGE OF THE SELECTED ITEM. THE SETUP PROGRAM ALSO PROVIDES 2 CONVENIENT WAYS TO LOAD THE DEFAULT PARAMETER DATA FROM CMOS [F7] AREA IF SHOWN DATA IS CORRUPTED. THIS PROVIDES THE SYSTEM WITH A CAPABILITY TO RECOVER FROM ANY POSSIBLE ERROR.

#### VIRUS WARNING:

WHEN ENABLED, IT ASSIGNS THE BIOS TO MONITOR THE MASTER BOOT SECTOR AND THE DOS BOOT SECTOR OF THE FIRST HARD DISK DRIVE. THE OPTIONS ARE: **ENABLED, DISABLED** (**DEFAULT**).

#### **CPU INTERNAL CACHE:**

WHEN ENABLED, IT IMPROVES THE SYSTEM PERFORMANCE. DISABLE THIS ITEM WHEN TESTING OR TROUBLE-SHOOTING. THE OPTIONS ARE: **ENABLED** (**DEFAULT**), **DISABLED** 

#### **EXTERNAL CACHE:**

WHEN ENABLED, IT SUPPORTS AN OPTIONAL CACHE SRAM. THE OPTIONS ARE: ENABLED (DEFAULT), DISABLED.

#### QUICK POWER ON SELF TEST:

WHEN ENABLED, IT ALLOWS THE BIOS TO BYPASS THE EXTENSIVE MEMORY TEST. THE OPTIONS ARE : ENABLED(DEFAULT), DISABLED.

#### **BOOT SEQUENCE:**

ALLOWS THE SYSTEM BIOS TO TRY FIRST TO BOOT THE OPERATING SYSTEM FROM THE SELECTED DISK DRIVE. THE OPTIONS ARE : A, C, SCSI ; C, A, SCSI(DEFAULT); C, CDROM, A; CDROM, C, A; D, A, SCSI; E, A, SCSI; F, A, SCSI; SCSI, A, C; SCSI, C, A; C ONLY; LS/ZIP, C.

#### SWAP FLOPPY DRIVE:

WHEN ENABLED, IT ALLOWS YOU TO SWITCH THE ORDER IN WHICH THE OPERATING SYSTEM ACCESSES THE FLOPPY DRIVES DURING BOOT UP. THE OPTIONS ARE : **ENABLED, DISABLED** (**DEFAULT**)

#### BOOT UP FLOPPY SEEK:

WHEN ENABLED, IT ASSIGNS THE BIOS TO PERFORM FLOPPY DISKETTE DRIVE TESTS BY ISSUING THE TIME-CONSUMING SEEK COMMANDS. THE OPTIONS ARE : ENABLED (DEFAULT), DISABLED

#### **BOOT UP NUMLOCK STATUS:**

WHEN SET TO ON, IT ALLOWS THE BIOS TO AUTOMATICALLY ENABLE THE NUM LOCK FUNCTION WHEN THE SYSTEM BOOTS UP. THE OPTIONS ARE: **ON (DEFAULT), OFF.** 

#### PORT 92H FAST A20:

WHEN ENABLED, IT ALLOWS THE A20G BUS LINE SIGNAL GENERATED FROM THE CHIPSET 82C586 PC/AT TO DIRECTLY PASS TO PORT 92H, INSTEAD OF THE KEYBOARD CONTROLLER. IT WILL SPEED UP THE SYSTEM PERFORMANCE. THE OPTIONS ARE **FAST, NORMAL (DEFAULT).** 

#### **TYPEMATIC RATE SETTING:**

THE TERM "TYPEMATIC" MEANS THAT WHEN A KEYBOARD KEY IS HELD DOWN, THE CHARACTER IS REPEATEDLY ENTERED UNTIL THE KEY IS RELEASED. WHEN THIS ITEM IS ENABLED, YOU MAY CHANGE THE TYPEMATIC REPEAT RATE. THE OPTIONS ARE : **DISABLED (DEFAULT), ENABLED** 

#### **TYPEMATIC RATE (CHARS/SEC):**

IT SETS THE RATE OF A CHARACTER REPEAT WHEN THE KEY IS HELD DOWN. THE OPTIONS ARE: 6 (DEFAULT), 8, 10, 12, 15, 20, 24, 30.

#### **TYPEMATIC DELAY (MSEC):**

IT SETS THE DELAY TIME BEFORE A CHARACTER IS REPEATED. THE OPTIONS ARE: 250 (DEFAULT), 500, 750, 1000 MILLISECOND.

#### **SECURITY OPTION:**

ALLOWS YOU TO SET THE SECURITY LEVEL OF THE SYSTEM. THE OPTIONS ARE : **SETUP (DEFAULT), SYSTEM.** 

#### PCI/VGA PALETTE SNOOP:

WHEN ENABLED, IT ALLOWS YOU TO INSTALL AN ENHANCED GRAPHICS ADAPTER CARD. IF YOUR GRAPHICS ADAPTER CARD DOES NOT SUPPORT THE PALETTE SNOOP FUNCTION, PLEASE SET AT DISABLE TO AVOID SYSTEM MAEFENC HONE THE OPTIONS ARE: ENABLED, DISABLED (DEFAULT).

#### VIDEO BIOS SHADOW:

WHEN ENABLED, IT ALLOWS THE BIOS TO COPY THE VIDEO ROM CODE OF THE ADD-ON VIDEO CARDS TO THE SYSTEM MEMORY FOR FASTER ACCESS. THE OPTIONS ARE : ENABLED (DEFAULT), DISABLED.

#### C8000-CBFFF TO DC000-DFFFF SHADOW:

WHEN ENABLED, IT ALLOWS THE BIOS TO COPY THE BIOS ROM CODE OF THE ADD-ON CARD TO SYSTEM MEMORY FOR FASTER ACCESS. IT MAY IMPROVE THE PERFORMANCE OF THE ADD-ON CARD. SOME ADD-ON CARDS WILL NOT FUNCTION PROPERLY IF ITS BIOS ROM CODE IS SHADOWED. TO USE THESE OPTIONS CORRECTLY, YOU NEED TO KNOW THE MEMORY ADDRESS RANGE USED BY THE BIOS ROM OF EACH ADD-ON CARD. THE OPTIONS ARE: ENABLED, DISABLED (DEFAULT).

## 3-3 CHIPSET FEATURES SETUP

# ROM PCI/ISA BIOS CMOS SETUP UTILITY

# CHIPSET FEATURES SETUP

| Band 0/1 DRAM Timing                                                                       | : FP/EDO 70ns                                  | OnChip USB                                              | : Disabled                                                          |
|--------------------------------------------------------------------------------------------|------------------------------------------------|---------------------------------------------------------|---------------------------------------------------------------------|
| Bank 2/3 DRAM Timing                                                                       | : SDRAM 10ns                                   | Auto Detect DIMM/PCI C                                  | LK : Enabled                                                        |
| Band 4/5 DRAM Timing                                                                       | : SDRAM 10ns                                   | Spread spectrum Modulate                                | ed : Disabled                                                       |
| SDRAM Cycle Length                                                                         | : 3                                            |                                                         |                                                                     |
| DRAM Read Pipeline                                                                         | : Enabled                                      |                                                         |                                                                     |
| Cache Rd + CPU Wt Pipeline                                                                 | : Enabled                                      |                                                         |                                                                     |
|                                                                                            | -                                              | EGG O '                                                 |                                                                     |
| Cache Timing                                                                               | : Fast                                         | ESC : Quit                                              | $\mathbf{A} \mathbf{Y} \rightarrow \mathbf{E}$ : Select Item        |
| Cache Timing<br>Video BIOS Cacheable                                                       | : Fast<br>: Enabled                            | F1 : Help                                               | <b>↑♥→ ←</b> : Select Item<br>PU/PD/+/- · Modify                    |
| Cache Timing<br>Video BIOS Cacheable<br>System BIOS Cacheable                              | : Fast<br>: Enabled<br>: Enabled               | F1 : Help<br>F5 : Old Values                            | PU/PD/+/- : Select Item<br>PU/PD/+/- : Modify<br>(Shift) F2 : Color |
| Cache Timing<br>Video BIOS Cacheable<br>System BIOS Cacheable<br>Memory Hole At 15Mb Addr. | : Fast<br>: Enabled<br>: Enabled<br>: Disabled | F1 : Help<br>F5 : Old Values<br>F6 : Load BIOS Defaults | PU/PD/+/- : Modify<br>(Shift) F2 : Color                            |

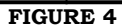

#### VIDEO BIOS CACHEABLE:

WHEN ENABLED, IT ALLOWS THE SYSTEM TO USE THE VIDEO BIOS CODES CO000H-C7FFFH FROM CACHE, INSTEAD OF THE SLOWER DRAMS OR ROMS. VIDEO BIOS MUST BE SHADOWED FIRST. THE OPTIONS ARE: ENABLED (DEFAULT), DISABLED.

#### SYSTEM BIOS CACHEABLE:

WHEN ENABLED, IT ALLOWS THE ROM AREA E0000H-FFFFFH TO BE CACHEABLE WHEN CACHE CONTROLLER IS ACTIVATED. THE OPTIONS ARE: ENABLED (DEFAULT), DISABLED.

#### **MEMORY HOLE AT 15MB ADDR.:**

WHEN ENABLED, THE MEMORY HOLE AT THE 15MB ADDRESS WILL BE RELOCATED TO THE 15~16MB ADDRESS RANGE OF THE ISA CYCLE WHEN THE PROCESSOR ACCESSES THE 15~16MB ADDRESS AREA. WHEN DISABLED, THE MEMORY HOLE AT THE 15MB ADDRESS WILL BE TREATED AS A DRAM CYCLE WHEN THE PROCESSOR ACCESSES THE 15~16MB ADDRESS. THE OPTIONS ARE: **ENABLED, DISABLED (DEFAULT).** 

#### **ONCHIP USB**:

DEFAULT IS DISABLE. IF THE SYSTEM USES RELEVENT USB DEVICES, FIRST ENABLE "ASSIGN IRQ FOR USB"(REFER TO PAGE 33 & 34). THEN GO TO CHIPSET FEATURE'S SETUP, AND CHOOSE "ENABLE" IN "ON CHIP USB." THE OTHER LINE "USB KEYBOARD SUPPORT" WILL APPEAR AS BELOW.

# 3-4 POWER MANAGEMENT SETUP ROM PCI/ISA BIOS POWER MANAGEMENT SETUP

| AWARD SOFTWARE. INC. |                  |                          |                                                 |  |
|----------------------|------------------|--------------------------|-------------------------------------------------|--|
| Power Management     | : User Define    | Primary INTR             | : ON                                            |  |
| PM Control by APM    | : Yes            | IRQ3 (COM 2)             | : Primary                                       |  |
| Video Off Option     | : Suspend -> Off | IRQ4 (COM 1)             | : Primary                                       |  |
| Video Off Method     | : V/H SYNC+Blank | IRQ5 (LPT 2)             | : Primary                                       |  |
| MODEM Use IRQ        | : 3              | IRQ6 (Floppy Disk)       | : Primary                                       |  |
| Soft-off by PWR-BTTN | : Delay 4 Sec    | IRQ7 (LPT 1)             | : Primary                                       |  |
|                      | ·                | IRQ8 (RTC Alarm)         | : Disabled                                      |  |
| ** PM Timers         | **               | IRQ9 (IRQ2 Redir)        | : Secondary                                     |  |
| HDD Power Down       | : Disabled       | IRQ10 (Reserved)         | : Secondary                                     |  |
| Doze Mode            | : Disabled       | IRQ11 (Reserved)         | : Secondary                                     |  |
| Suspend Mode         | : Disabled       | IRQ12 (PS/2 Mouse)       | : Primary                                       |  |
|                      |                  | IRQ13 (Coprocessor)      | : Primary                                       |  |
| ** PM Events         | **               | IRQ14 (Hard Disk)        | : Primary                                       |  |
| VGA                  | : OFF            | IRQ15 (Reserved)         | : Disabled                                      |  |
| LPT & COM            | : LPT/COM        | ESC : Quit               | $\land \lor \rightarrow \leftarrow$ Select Item |  |
| HDD & FDD            | : ON             | F1 : Help                | PU/PD/+/- · Modify                              |  |
| DMA/Master           | : OFF            | F5 : Old Values          | (Shift) F2 : Color                              |  |
| Modem Ring Resume    | : Disabled       | F6 : Load BIOS Defaults  | (5)11() 12. 00101                               |  |
| RTC Alarm Resume     | : Disabled       | F7 : Load Setup Defaults |                                                 |  |

#### FIGURE 5

#### **POWER MANAGEMENT:**

WHEN ENABLE, IT ALLOWS YOU TO USE POWER MANAGEMENT FEATURES.

#### **PM CONTROL BY APM:**

THE OPTION "**NO**" ALLOWS THE BIOS TO IGNORE THE APM (ADVANCED POWER MANAGEMENT) SPECIFICATION. SELECTING "**YES**" ALLOWS THE BIOS TO WAIT FOR APM'S PROMPT BEFORE IT ENTERS DOZE MODE, STANDBY MODE, OR SUSPEND MODE. IF APM IS INSTALLED, IT WILL PROMPT BIOS TO SET THE SYSTEM INTO THE POWER SAVING MODE AFTER ALL TASKS ARE DONE.

#### **VIDEO OFF OPTION:**

THIS FEATURE PROVIDES THE SELECTIONS OF THE VIDEO DISPLAY POWER SAVING MODE. THE OPTION **"SUSPEND -> OFF"** ALLOWS THE DISPLAY BLANKS IF THE SYSTEM ENTERS SUSPEND MODE. THE OPTION **"ALL MODES -> OFF"** ALLOWS THE VIDEO DISPLAY BANKS IF THE SYSTEM ENTERS DOZE MODE OR SUSPEND MODE. THE OPTION **"ALWAYS ON"** ALLOWS THE VIDEO DISPLAY TO STAY IN STANDBY MODE EVEN THE SYSTEM ENTERS DOZE OR SUSPEND MODE.

#### VIDEO OFF METHOD:

THE OPTION **"V/H SYNC+ BLANK**" ALLOWS THE BIOS TO BLANK OFF SCREEN DISPLAY BY TURNING OFF THE V-SYNC SIGNALS SENT FROM ADD-ON VGA CARD. **"DPMS SUPPORTED**" ALLOWS THE BIOS TO BLANK OFF SCREEN DISPLAY BY YOUR ADD-ON VGA CARD WHICH SUPPORTS DPMS. (DISPLAY POWER MANAGEMENT SIGNALING FUNCTION). **"BLANK SCREEN**" ALLOWS THE BIOS TO BLANK SCREEN DISPLAY BY TURNING OFF THE RED-GREEN-BLUE SIGNALS.

#### **MODEM USE IRQ:**

WHEN THE SYSTEM IS IN GREEN FUNCTION, MODEM WAKES UP THE SYSTEM THROUGH IRQ.

#### HDD POWER DOWN:

SELECTING **"DISABLED"** WILL TURN OFF THE HARD DISK DRIVE (HDD) MOTOR. SELECTING **"1MIN ...15MIN"** ALLOWS YOU TO DEFINE THE HDD IDLE TIME BEFORE THE HDD ENTERS POWER SAVING MODE. THE OPTION **"WHEN SUSPEND"** LETS THE BIOS TURN THE HDD MOTOR OFF WHEN THE SYSTEM IS IN SUSPEND MODE. THE OPTIONS **"1MIN ... 15MIN"** AND **"WHEN SUSPEND"** WILL NOT WORK CONCURRENTLY. WHEN HDD IS IN POWER SAVING MODE, ANY ACCESS TO THE HDD WILL WAKE THE HDD UP.

#### **DOZE MODE:**

WHEN DISABLED, THE SYSTEM WILL NOT ENTER DOZE MODE. THE SPECIFIED TIME OPTION DEFINE THE IDLE TIME THE SYSTEM TAKES BEFORE IT ENTERS DOZE MODE.

#### SUSPEND MODE:

WHEN DISABLED, THE SYSTEM WILL NOT ENTER SUSPEND MODE. THE SPECIFIED TIME OPTION DEFINES THE IDLE TIME THE SYSTEM TAKES BEFORE IT ENTERS SUSPEND MODE.

#### VGA:

SELECTING "ON" WILL ENABLE THE POWER MANAGEMENT TIMERS WHEN A "NO ACTIVITY" EVENTS IS DETECTED IN THE VGA. SELECTING "OFF" TO DISABLE THE PM

TIMER EVEN IF A "NO ACTIVITY" EVENT IS DETECTED.

#### LPT & COM:

SELECTING **"LPT & COM**" WILL ENABLE THE POWER MANAGEMENT TIMERS WHEN A "NO ACTIVITY"

EVENT IS DETECTED IN THE LPT AND COM PORTS. SELECTING "LPT" ("COM") WILL ENABLE THE POWER MANAGEMENT TIMERS WHEN A "NO ACTIVITY" EVENT IS DETECTED IN THE LPT (COM) PORTS.

SELECTING "**NONE**" TO DISABLE THE PM TIMER EVEN IF A "NO ACTIVITY" EVENT IS DETECTED.

#### HDD & FDD:

SELECTING "ON" WILL ENABLE THE POWER MANAGEMENT TIMERS WHEN A "NO ACTIVITY" EVENT IS DETECTED IN THE HARD DISK DRIVE AND FLOPPY DISK DRIVE. SELECTING "OFF" TO DISABLE THE PM TIMER EVENT IF A "NO ACTIVITY" EVENT IS DETECTED.

#### DMA/MASTER:

WHEN THE MASTER IS WORKING, THE SYSTEM WILL NOT HAVE SMI SIGNAL UNTIL THE MASTER IS FINISHED.

#### PRIMARY INTR:

WHEN ENABLED, YOU CAN CHOOSE ANY IRQ#.

#### IRQ#:

WHEN SET AT "**PRIMARY**" THE PROCESSOR WILL POWER DOWN ONLY AFTER THE BIOS DETECTS A "NO IRQ ACTIVITY" DURING THE TIME SPECIFIED BY THE SUSPEND<sup>Y</sup><sup>™</sup>TIMES™ ff<sup>#01</sup>SET AT "SECONDARY EVENT"

THE SYSTEM WILL DISTINGUISH WHETHER AN INTERRUPT ACCESSES AN I/O ADDRESS OR NOT. IF IT DOES, THE SYSTEM ENTERS THE STANDBY MODE. IF NOT, THE SYSTEM ENTERS THE DREAMING MODE; THAT IS THE SYSTEM GOES BACK FULL-ON STATUS BUT LEAVES THE MONITOR BLANK. FOR INSTANCE, IF THE SYSTEM CONNECTS TO A LAN AND RECEIVES AN INTERRUPT FROM ITS FILE SERVER, THE SYSTEM WILL ENTER THE DREAMING MODE TO EXECUTE THE CORRESPONDING CALLING ROUTINE.

### 3-5 PNP/PCI CONFIGURATION

## ROM PCI/ISA BIOS PNP/PCI CONFIUGURATION AWARD SOFTWARE, INC.

|                                             | 1101110        | D DOI I WIND. INC.                                             |                                                                     |
|---------------------------------------------|----------------|----------------------------------------------------------------|---------------------------------------------------------------------|
| PNP OS Installed<br>Resources Controlled By | : No<br>· Auto | CPU to PCI Write Buffer<br>PCI Dynamic Bursting                | : Enabled<br>: Enabled                                              |
| Resources Configuration Data                | : Disabled     | PCI Master 0 WS WrIte                                          | : Enabled                                                           |
| ACPI I/O Device Mode                        | : Enabled      | PCI Delay Transaction                                          | : Enabled                                                           |
|                                             |                | PCI Master Read Prefetch                                       | : Enabled                                                           |
|                                             |                | PCI #2 Access #1 Retry                                         | : Disabled                                                          |
|                                             |                | AGP Master 1 WS Write                                          | : Enabled                                                           |
|                                             |                | AGP Master 1 WS Read                                           | : Disabled                                                          |
|                                             |                | PCI IRQ Actived By<br>Assign IRQ For USB<br>Assign IRQ For VGA | : Level<br>: Disabled<br>: Enabled                                  |
|                                             |                | ESC : Quit<br>F1 : Help<br>F5 : Old Values                     | PU/PD/+/- : Select Item<br>PU/PD/+/- : Modify<br>(Shift) F2 : Color |
|                                             |                | F6 : Load BIOS Defaults<br>F7 : Load Setup Defaults            | (0) 121 00000                                                       |

FIGURE 6

#### PCI IRQ ACTIVED BY:

IF YOUR IDE CARDS IS TRIGGERED BY EDGE, SET IT AT "EDGE". THE OPTIONS ARE: LEVEL (DEFAULT), EDGE,. **CPU TO PCI WRITE BUFFER:** 

WHEN ENABLED, IT ALLOWS DATA AND AD DRESS TACCESS TO THE INTERNAL BUFFER OF 82C586B, SO THE PROCESSOR CAN BE RELEASED FROM THE WAITING STATE. THE OPTIONS ARE: ENABLED (DEFAULT), DISABLED.

#### PCI DYNAMIC BURSTING:

WHEN ENABLED, THE PCI CONTROLLER ALLOWS BURSTING PCI TO TRANSFER IF THE CONSECUTIVE PCI CYCLES COME WITH THE ADDRESS FALLING IN THE SAME 1KB SPACE. THIS IMPROVES THE PCI BUS THROUGH-PUT. THE OPTIONS ARE: ENABLED (DEFAULT), DISABLED.

#### ASSIGN IRQ FOR USB & ASSIGN IRQ FOR USB

DEFAULT VALUE FOR "ASSIGN IRQ FOR USB" IS DISABLE AND "ASSIGN IRQ FOR VGA" ENABLE. FOR VGA CARDS OF GOOD QUALITY, IRQ ADDRESS IS REQUIRED, BUT FOR SOME LOW-END VGA CARDS, NO IRQ IS NEEDED. THEREFORE, PLEASE CONSIDER VGA CARD'S FEATURE BEFORE SETTING "ASSIGN IRQ FOR USB" AND "ASSIGN IRQ FOR VGA."

#### 3-6 LOAD SETUP DEFAULTS

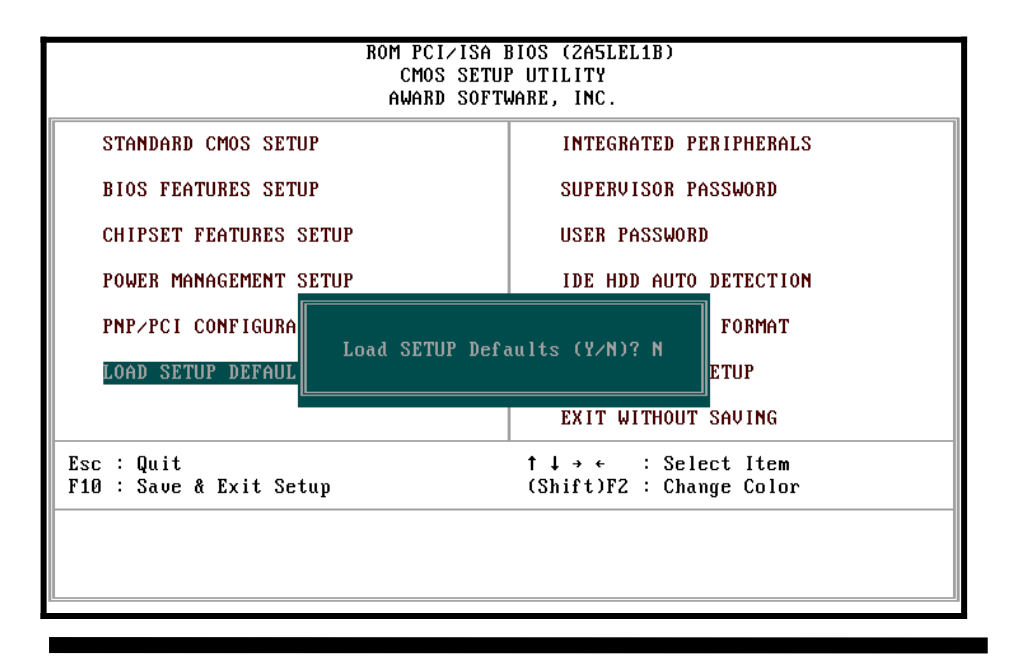

| FIGURE 7 |  |
|----------|--|

SELECTING THIS FIELD LOADS THE FACTORY DEFAULTS FOR BIOS AND CHIPSET FEATURES WHICH THE SYSTEM AUTOMATICALLY DETECTS.

# **3-7 INTEGRATED PERIPHERALS**

# ROM PCI/ISA BIOS INTEGRATED PERIPHERALS

|                            | AWARD      | SOFTWARE, INC.           |                                                   |
|----------------------------|------------|--------------------------|---------------------------------------------------|
| On-Chip IDE First Channel  | : Enabled  | Onboard Parallel Port    | : 378/IRQ7                                        |
| On-Chip IDE Second Channel | : Enabled  | Parallel Port Mode       | : SPD                                             |
| IDE Prefetch Mode          | : Enabled  |                          |                                                   |
| IDE HDD Block Mode         | : Enabled  |                          |                                                   |
| IDE Primary Master PIO     | : Auto     |                          |                                                   |
| IDE Primary Slave PIO      | : Auto     |                          |                                                   |
| IDE Secondary Master PIO   | : Auto     |                          |                                                   |
| IDE Secondary Slave PIO    | : Auto     |                          |                                                   |
| IDE Primary Master UDMA    | : Auto     |                          |                                                   |
| IDE Primary Slave UDMA     | : Auto     |                          |                                                   |
| IDE Secondary Master UDMA  | : Auto     |                          |                                                   |
| IDE Secondary Slave UDMA   | : Auto     |                          |                                                   |
| Init Display First         | : PCI Slot | ESC : Quit               | $\land \lor \rightarrow \leftarrow$ : Select Item |
| Onboard FDC Controller     | : Enabled  | F1 : Help                | PU/PD/+/- · Modify                                |
| Onboard Serial Port 1      | : 3F8/IRQ4 | F5 : Old Values          | (Shift) F2 : Color                                |
| Onboard Serial Port 2      | : 2F8/IRQ3 | F6 : Load BIOS Defaults  | (Shirt) 12 : Color                                |
| IR Address Select          | : Disabled | F7 : Load Setup Defaults |                                                   |

FIGURE 8

#### **ONCHIP IDE FIRST CHANNEL:**

WHEN ENABLED, IT ALLOWS THE IDE DRIVER TO USE THE FIRST CHANNEL OF THE PRIMARY IDE.

#### **ONCHIP IDE SECOND CHANNEL:**

WHEN ENABLED, IT ALLOWS THE IDE DRIVE TO USE THE SECOND CHANNEL OF THE PRIMARY IDE.

#### **IDE PRIMARY SLAVE PIO:**

THE DEFAULT VALUE IS AUTO. **AUTO:** BIOS WILL AUTOMATICALLY DETECT THE ONBOARD PRIMARY

SLAVE PCI IDE HDD ACCESSING MODE.7 **MODE 0-4 :** MANUALLY SET THE IDE ACCESSING MODE.

#### **IDE SECONDARY MASTER PIO:**

THE DEFAULT VALUE IS AUTO. **AUTO** : BIOS WILL AUTOMATICALLY DETECT THE ONBOARD SECONDARY MASTER PCI IDE HDD ACCESSING MODE.

**MODE 0-4 :** MANUALLY SETS THE IDE ACCESSING MODE.

#### **IDE PRIMARY MASTER PIO:**

THE DEFAULT VALUE IS AUTO.

#### **IDE SECONDARY SLAVE PIO:**

THE DEFAULT VALUE IS AUTO.

#### **ONBOARD FDC CONTROLLER:**

THE DEFAULT VALUE IS ENABLED.

ENABLED : ENABLED THE ONBOARD I/O CHIP'S FLOPPY DRIVE INTERFACE CONTROLLER. DISABLED : DISABLED THE ONBOARD I/O CHIP'S FLOPPY DRIVE INTERFACE CONTROLLER. WHEN USE ON-CARD ISA FDC'S CONTROLLER.

#### **ONBOARD SERIAL PORT 1:**

THE FIELD ALLOWS THE USER TO SELECT THE SERIAL PORT. THE DEFAULT VALUE IS AUTO. COM1: ENABLE ONBOARD SERIAL PORT1 AND ADDRESS IS COM1/3F8H COM2: ENABLE ONBOARD SERIAL PORT1 AND ADDRESS IS COM2/2F8H COM3: ENABLE ONBOARD SERIAL PORT1 AND ADDRESS IS COM3/3E8H COM4: ENABLE ONBOARD SERIAL PORT1 AND ADDRESS IS COM4/2E8H DISABLED: DISABLE ONBOARD I/O CHIP'S SERIAL PORT 1.

### **ONBOARD SERIAL PORT 2:**

THE FIELD ALLOWS THE USER TO SELECT THE SERIAL PORT. THE DEFAULT VALUE IS 2F8/IRQ3.

**COM1:** ENABLE ONBOARD SERIAL PORT1 AND ADDRESS IS COM1/3F8H

**COM2:** ENABLE ONBOARD SERIAL PORT1 AND ADDRESS IS COM2/2F8H

**COM3:** ENABLE ONBOARD SERIAL PORT1 AND ADDRESS IS COM3/3E8H

**COM4:** ENABLE ONBOARD SERIAL PORT1 AND ADDRESS IS COM4/2E8H

DISABLED: DISABLE ONBOARD I/O CHIP'S SERIAL PORT 1. **AUTO :** BIOS WILL AUTOMATICALLY DETECT THE ONBOARD SERIAL PORT.

### **ONBOARD PARALLEL PORT:**

THE FIELD ALLOWS THE USER TO SELECT THE LPT PORT. THE DEFAULT VALUE IS 378H/IRQ7.

**378H :** ENABLE ONBOARD LPT PORT AND ADDRESS IS 378H AND IRQ7

**278H :** ENABLE ONBOARD LPT PORT AND ADDRESS IS 278H AND IRQ5

**3BCH :** ENABLE ONBOARD LPT PORT AND ADDRESS IS 3BCH AND IRQ7

DISABLED : DISABLE ONBOARD I/O CHIP'S LPT PORT

#### 3-8 SUPERVISOR PASSWORD

1. IF CMOS IS CORRUPTED OR THE OPTION IS NOT USED, A DEFAULT PASSWORD STORED IN THE ROM WILL BE USED. THE SCREEN WILL DISPLAY THE FOLLOWING MESSAGE:

#### ENTER PASSWORD PRESS THE [ENTER] KEY TO CONTINUE AFTER PROPER PASSWORD IS GIVEN.

2. IF CMOS IS CORRUPTED OR THE OPTION IS USED EARLIER, BUT THE USER WISHES TO CHANGE DEFAULT PASSWORD, THE SETUP UTILITY WILL DISPLAY A MESSAGE AND ASK FOR A CONFIRMATION.

#### **CONFIRM PASSWORD:**

3.AFTER PRESSING THE [ENTER] KEY (ROM PASSWORD IF THE OPTION WAS NOT USED) OR CURRENT PASSWORD (USER-DEFINED PASSWORD), THE USER CAN CHANGE THE PASSWORD AND STORE NEW ONE IN CMOS RAM. A MAXIMUM OF 8 CHARACTERS CAN BE ENTERED.

### 3-9 IDE HDD AUTO DETECTION

THE "**IDE HDD AUTO DETECTION**" UTILITY IS A VERY USEFUL TOOL ESPECIALLY WHEN YOU DO NOT KNOW WHICH KIND OF HARD DISK TYPE YOU ARE USING. YOU CAN USE THIS UTILITY TO DETECT THE CORRECT DISK TYPE INSTALLED IN THE SYSTEM AUTOMATICALLY. YET, NOW YOU CAN SET HARD DISK TYPE TO AUTO IN THE STANDARD CMOS SETUP. YOU DON'T NEED THE"IDE HDD AUTO DETECTION" UTILITY. THE BIOS WILL AUTO-DETECT THE HARD DISK SIZE AND MODEL ON DISPLAY DURING POST.

| ROM PCI/ISA BIOS<br>CMOS SETUP UTILITY<br>AWARD SOFTWARE, INC.                 |                |      |       |         |          |         |  |
|--------------------------------------------------------------------------------|----------------|------|-------|---------|----------|---------|--|
| HARD DISK TYPE<br>MODE                                                         | SIZE           | CYLS | HEADS | PRECOMP | LANDZONE | SECTORS |  |
| PRIMARY MASTER<br>NORMAL<br>PRIMARY SLAVE<br>SECONDARY MAST<br>SECONDARY SLAVE | 343<br>ER<br>2 | 665  | 16    | 65535   | 664      | 63      |  |

#### **NOTE: HDD MODES:**

THE AWARD BIOS SUPPORTS 3 HDD MODES: NORMAL, LBA&LARGE.

#### **NORMAL MODE:**

GENERIC ACCESS MODE EITHER IN BIOS OR IDE CONTROLLER WILL MAKE ANY TRANSFORMATION DURING ACCESSING. THE MAXIMUM NUMBER OF CYLINDERS, HEAD & SECTORS FOR NORMAL MODE ARE 1024, 16 & 63.

NO.CYCLINDER(1024)X NO.HEAD(16)X NO.SECTOR(63)X NO.PER SECTOR(512)

528 MEGABYTES

IF USER SETS IN NORMAL MODE, THE MAXIMUM ACCESSIBLE HDD SIZE WILL BE 528 MEGABYTE EVEN THOUGH ITS PHYSICAL SIZE MAY BE GREATER THAN THAT !

#### LBA (LOGICAL BLOCK ADDRESSING) MODE:

A NEW HDD ACCESSING METHOD TO OVERCOME THE 528 MEGABYTE BOTTLENECK. THE NUMBER OF CYLINDERS, HEAD & SECTORS SHOWN IN SETUP MAY NOT BE THE NUMBER PHYSICALLY CONTAINED IN THE HDD. DURING HDD ACCESSING, THE IDE CONTROLLER WILL TRANSFORM THE LOGIC ADDRESS DESCRIBED BY SECTOR, HEAD & CYLINDER INTO ITS OWN PHYSICAL ADDRESS INSIDE THE HDD. THE MAXIMUM HDD SIZE SUPPORTED BY LBA MODE IS 8.4 GIGABYTES WHICH IS OBTAINED BY THE FOLLOWING FORMULA:

> NO.CYLINDER (1024) X NO.HEAD (255) X NO.SECTOR (63) X BYTES.PER SECTOR (512)

> > 8.4 GIGABYTES

#### LARGE MODE:

EXTENDED HDD ACCESS MODE SUPPORTED BY AWARD SOFTWARE. SOME IDE HDDS CONTAIN MORE THAN 1024 CYLINDER WITHOUT LBA SUPPORT (IN SOME CASES, USER DOES NOT WANT LBA). THE AWARD BIOS PROVIDES ANOTHER ALTERNATIVE TO SUPPORT THESE KINDS OF LARGE MODE:

| CYLS. | HEADS | SECTOR | MODE   |
|-------|-------|--------|--------|
| 1120  | 16    | 59     | NORMAL |
| 560   | 32    | 59     | LARGE  |

BIOS TRICKS DOS (OR OTHER OS) THAT THE NUMBER OF CYLINDERS IS LESS THAN 1024 BY DIVIDING IT INTO 2. AT THE SAME TIME, THE NUMBER OF HEADS IS MULTIPLIED BY 2. AVERSE TRANSFORMATION PROCESS WILL BE MADE INSIDE INT 12H IN ORDER TO ACCESS THE RIGHT HDD ADDESS THE RIGHT HDD ADDRESS !

| NO.CYLINDER     | (1024)    |
|-----------------|-----------|
| X NO.HEAD       | (32)      |
| X NO.SECTOR     | (63)      |
| X BYTES.PER SEC | TOR (512) |

1 GIGABYTES

\_\_\_\_\_

NOTE:

TO SUPPORT LBA OR LARGE MODE OF HDDS, THERE MUST BE SOME SOFTWARES INVOLVED. ALL THESE SOFTWARES ARE LOCATED IN THE AWARD HDD SERVICE ROUTINE (INT 13H). IT MAY FAIL TO ACCESS A HDD WITH LBA (LARGE) MODE SELECTED IF YOU ARE RUNNINGING UNDER A OPERATIONAL SYSTEM WHICH REPLACES THE WHOLE INT 13H. UNIX OPERATIONL SYSTEMS DO NOT SUPPORT EITHER OR LARGE AND MUST UTILIZE THE STANDARD MODE. UNIX CAN SUPPORT DRIVES LARGER THAN 528MB.

#### 3-10 SAVE & EXIT SETUP

| ROM PCI∕ISA BIOS (2A5LEL1B)<br>CMOS SETUP UTILITY<br>AWARD SOFTWARE, INC. |                                                |  |  |
|---------------------------------------------------------------------------|------------------------------------------------|--|--|
| STANDARD CMOS SETUP                                                       | INTEGRATED PERIPHERALS                         |  |  |
| BIOS FEATURES SETUP                                                       | SUPERVISOR PASSWORD                            |  |  |
| CHIPSET FEATURES SETUP                                                    | USER PASSWORD                                  |  |  |
| POWER MANAGEMENT SETUP                                                    | IDE HDD AUTO DETECTION                         |  |  |
| PNP/PCI CONFIGURA<br>SAVE to CMOS and<br>LOAD SETUP DEFAUL                | FORMAT<br>EXIT (Y/N)? N<br>ETUP                |  |  |
|                                                                           | EXIT WITHOUT SAVING                            |  |  |
| Esc : Quit<br>F10 : Save & Exit Setup                                     | †↓→← : Select Item<br>(Shift)F2 : Change Color |  |  |
|                                                                           |                                                |  |  |

#### FIGURE 9

AFTER YOU HAVE MADE CHANGES UNDER SETUP, PRESS <ESC> TO RETURN TO THE MAIN MENU. MOVE CURSOR TO "SAVE AND EXIT SETUP," OR PRESS "F10" AND THEN PRESS "Y" TO CHANGE THE CMOS SETUP. IF YOU DO NOT CHANGE ANYTHING, PRESS <ESC> AGAIN OR MOVE CURSOR TO "EXIT WITHOUT SAVING" AND PRESS "Y" TO RETAIN THE SETUP SETTINGS. THE FOLLOWING MESSAGE WILL APPEAR AT THE CENTER OF THE SCREEN TO ALLOW YOU TO SAVE DATA TO CMOS AND EXIT THE SETUP UTILITY.

## SAVE TO CMOS AND EXIT (Y/N)?

### 3-11 QUIT WITHOUT SAVING

| ROM PCI∕ISA BIOS (2A5LEL1B)<br>CMOS SETUP UTILITY<br>AWARD SOFTWARE, INC. |                                                |  |  |
|---------------------------------------------------------------------------|------------------------------------------------|--|--|
| STANDARD CMOS SETUP                                                       | INTEGRATED PERIPHERALS                         |  |  |
| BIOS FEATURES SETUP                                                       | SUPERVISOR PASSWORD                            |  |  |
| CHIPSET FEATURES SETUP                                                    | USER PASSWORD                                  |  |  |
| POWER MANAGEMENT SETUP                                                    | IDE HDD AUTO DETECTION                         |  |  |
| PNP/PCI CONFIGURA<br>Quit Without Saving (Y/N)? N<br>ETUP                 |                                                |  |  |
|                                                                           | EXIT WITHOUT SAVING                            |  |  |
| Esc : Quit<br>F10 : Save & Exit Setup                                     | †↓→← : Select Item<br>(Shift)F2 : Change Color |  |  |
|                                                                           |                                                |  |  |

### FIGURE 10

THE "**EXIT WITHOUT SAVING**" OPTION WILL BRING YOU BACK TO NORMAL BOOT UP PROCEDURE WITHOUT SAVING ANY INTO CMOS RAM. ALL OF THE OLD DATA IN THE CMOS WILL NOT BE DESTROYED. IF YOU SELECT THIS FEATURE, THE FOLLOWING MESSAGE WILL APPEAR AT THE CENTER OF THE SCREEN TO ALLOW YOU TO EXIT THE SETUP UTILITY WITHOUT SAVING CMOS MODIFICATIONS:

## QUIT WITHOUT SAVING(Y/N)?

# 3-12 I/O & MEMORY MAP

# **MEMORY MAP**

| ADDRESS     | SIZE | DESCRIPTION             |
|-------------|------|-------------------------|
| RANGE       |      |                         |
| 00000-7FFFF | 512K | CONVENTIONAL MEMORY     |
| 80000-9FBFF | 127K | EXTENDED CONVENTIONAL   |
|             |      | MEMORY                  |
| 9FC00-9FFFF | 1K   | EXTENDED BIOS DATA      |
|             |      | AREA IF PS/2 MOUSE IS   |
|             |      | INSTALLED               |
| A0000-C7FFF | 160K | AVAILABLE FOR HI DOS    |
|             |      | MEMORY                  |
| C8000-DFFFF | 96K  | AVAILABLE FOR HI DOS    |
|             |      | MEMORY AND ADAPTER      |
|             |      | ROMS                    |
| E0000-EEFFF | 60K  | AVAILABLE FOR UMB       |
| EF000-EFFFF | 4K   | VIDEO SERVICE ROUTINE   |
|             |      | FOR MONOCHROME & CGA    |
|             |      | ADAPTER                 |
| F0000-F7FFF | 32K  | BIOS CMOS SETUP UTILITY |
| F8000-FCFFF | 20K  | BIOS RUNTIME SERVICE    |
|             |      | ROUTINE (2)             |
| FD000-FDFFF | 4K   | PLUG AND PLAY ESCD DATA |
|             |      | AREA                    |
| FE000-FFFFF | 8K   | BIOS RUNTIME SERVICE    |
|             |      | ROUTINE (1)             |

PAGE 44

# I/O MAP

| 000-01F  | DMA CONTROLLER (MASTER)        |
|----------|--------------------------------|
| 020-021  | INTERRUPT CONTROLLER (MASTER)  |
| 022-023  | CHIPSET CONTROL REGISTERS. I/O |
|          | POSTS                          |
| 040-05F  | TIMER CONTROL REGISTERS        |
| 060-06F  | KEYBOARD INTERFACE             |
|          | CONTROLLER (8042)              |
| 070- 07F | RTC PORTS & CMOS I/O PORTS     |
| 080-09F  | DMA REGISTER                   |
| 0A0-     | INTERRUPT CONTROLLER (SLAVE)   |
| 0BF      |                                |
| 0C0-     | DMA CONTROLLER (SLAVE)         |
| ODF      |                                |
| OFO-OFF  | MATH COPROCESSOR               |
| 1F0-     | HARD DISK CONTROLLER           |
| 1FB      |                                |
| 278-27F  | PARALLEL PORT 2                |
| 2B0-2DF  | GRAPHICS ADAPTER CONTROLLER    |
| 2F8-2FF  | SERIAL PORT 2                  |
| 360-36F  | NETWORK PORTS                  |
| 378-37F  | PARALLEL PORT 1                |
| 3B0-     | MONOCHROME & PARALLEL PORT     |
| 3BF      | ADAPTER                        |
| 3C0-3CF  | EGA ADAPTER                    |
| 3D0-     | CGA ADAPTER                    |
| CDF      |                                |
| 3F0-3F7  | FLOPPY DISK CONTROLLER         |
| 3F8-3FF  | SERIAL PORT-1                  |

3-13 TIME & DMA CHANNELS MAP

#### TIME MAP:

TIMER CHANNEL 0 SYSTEM TIMER INTERRUPT TIMER CHANNEL 1 DRAM REFRESH REQUEST TIMER CHANNEL 2 SPEAKER TONE GENERATOR

#### DMA CHANNELS:

DMA CHANNEL 0 AVAILABLE DMA CHANNEL 1 ONBOARD ECP (OPTION) DMA CHANNEL 2 FLOPPY DISK (SMC CHIP) DMA CHANNEL 3 ONBOARD ECP (DEFAULT) DMA CHANNEL 4 CASCADE FOR DMA CONTROLLER 1 DMA CHANNEL 5 AVAILABLE DMA CHANNEL 6 AVAILABLE DMA CHANNEL 7 AVAILABLE

#### 3-14 INTERRUPT MAP

NIMI: NON-MASKABLE INTERRUPT

IRQ(H/W): 0 SYSTEM TIMER INTERRUPT FROM TIMER 0 1 KEYBOARD OUTPUT BUFFER FULL 2 CASCADE FOR IRQ8-15 **3 SERIAL PORT2 4 SERIAL PORT1 5 PARALLEL PORT 2** 6 FLOPPY DISK (SMC CHIP) 7 PARALLEL PORT 1 8 RTC CLOCK **9 AVAILABLE 10 AVAILABLE 11 AVAILABLE** 12 PS/2 MOUSE 13 MATH COPROCESSOR 14 ONBOARD HARD DISK (IDE1) CHANNEL 15 ONBOARD HARD DISK (IDE2) CHANNEL

#### 3-15 RTC & CMOS RAM MAP

- RTC & CMOS:00 SECONDS
  - 01 SECOND ALARM
  - 02 MINUTES
  - 03 MINUTES ALARM
  - 04 HOURS
  - 05 HOURS ALARM
  - 06 DAY OF WEEK
  - 07 DAY OF MONTH
  - 08 MONTH
  - 09 YEAR
  - 0A STATUS REGISTER A
  - 0B STATUS REGISTER B
  - 0C STATUS REGISTER C
  - 0D STATUS REGISTER D
  - 0E DIAGNOSTIC STATUS BYTE
  - OF SHUTDOWN BYTE
  - 10 FLOPPY DISK DRIVE TYPE BYTE
  - 12 HARD DISK TYPE BYTE
  - 13 RESERVE
  - 14 EQUIPMENT TYPE
  - 15 BASE MEMORY LOW BYTE
  - 16 BASE MEMORY HIGH BYTE
  - 17 EXTENSION MEMORY LOW BYTE
  - 18 EXTENSION MEMORY HIGH BYTE
  - 19-2D
  - 2E-2F
  - 30 RESERVED FOR EXTENSION MEMORY LOW BYTE
  - 31 RESERVED FOR EXTENSION MEMORY HIGH BYTE
  - 32 DATE CENTURY BYTE
  - 33 INFORMATION FLAG
  - 34-3F RESERVE
  - 40-7F RESERVED FOR CHIPSET SETTING DATA

# 3.ES1869(ES1898) SOUND DRIVER INSTALL for Win31:

The pathname for the execution file is a:\Win31\Setup.exe Installation

Step 1.)Start windows.

Step 2.)Insert the ES1869 (ES1898) Sound Driver in a floppy drive.

Step 3.)In the Run dialog box, Type a:\Win31\Setup.exe

## for Win95:

The pathname for the execution file is A:\Win95\Oemsetup.INF Installation

Step 1.)Start windows and continue until the system detects a new hardware Step 2.)Once the windows finds a new hardware (ES1869), The New Hardware found dialog box is displayed. Step 3.)Select Driver from disk provided by hardware manufacturer then click OK. Step 4.)Insert The windows utility drivers disk into the driver A, Type A:\Win95\Oemsetup.INF and then click OK. P.S: If your ESS1869 (ES1898) Sound plug, and play can work smoothly in Win95, Follow: example: \*Under Win95. My Computer. Control Panel. Device Manager. View Device by Type Other Device ! ES1869 control control interface ! ES1869 Plug and play audio driver \_\_\_\_\_ Please, REMOVE "!" Other Device, After go to Installation

# Step1,2,3,4. **for Win98:**

The pathname for the execution file is A:\Win98\Oemsetup.INF Installation

Step 1.)Start windows and continue until the system detects a new hardware

- Step 2.)Once the windows finds a new hardware (ES1869),
- The New Hardware found dialog box is displayed. Step 3.)Select Driver from disk provided by hardware manufacturer
- then click OK.

Step 4.)Insert The windows utility drivers disk into the driver A, Type A:\Win98\Oemsetup.INF and then click OK.

P.S: If your ESS1869 (ES1898) Sound plug, and play can work smoothly in Win98, you won't be necessary to install the drivers.

# for Win\_NT:

The pathname for the execution file is A:\Winnt\Oemsetup.inf Installation

Step 1.)Start WIN NT.

Step 2.)Insert the ES1869 (ES1898) Sound Driver in a floppy drive.

Step 3.)Double click the system icon in the control panel use the "Multimedia" icon

Step 4.)Select "device" label, than choice the audio devices to "ADD" Function

Step 5.)Insert the ESS DRIVER DISK in a floppy drive, The pathname for the execution file is A:\Winnt\Oemsetup.inf

OTHER:

1,ESS1869----→For ISA Sound Card Design Market

2,ESS1898----→Cost-reduced version of ES1869 for sound card market.

3,ESS 1869 and ESS1898 Audio driver full compatibility.